# GPO : configurer le verrouillage automatique des sessions

#### Sommaire

- Présentation
- Activer le verrouillage automatique de session

### **Présentation**

Dans ce tutoriel, nous allons voir comment activer le verrouillage automatique des sessions après un délai d'inactivité.

Cette stratégie de groupe permet d'augmenter le niveau de sécurité, car beaucoup d'utilisateur ne verrouille pas leur session lorsqu'il quitte leur poste de travail.

Les paramètres que l'on va configurer s'applique aux Utilisateurs.

### Activer le verrouillage automatique de session

Depuis un contrôleur de domaine, ouvrir la console Gestion de stratégie de groupe, faire un clic droit 1 sur l'OU où la stratégie doit être appliqué et cliquer sur Créer un objet GPO dans ce domaine, et le lier ici 2.

| Toronto to complete a ducine   |                                                                                                    |                                                                                                    |                               |           |              |           |             |        | - e A |
|--------------------------------|----------------------------------------------------------------------------------------------------|----------------------------------------------------------------------------------------------------|-------------------------------|-----------|--------------|-----------|-------------|--------|-------|
| A Pohler Action Allichage R    | entre 1                                                                                                    |                                                                                                    |                               |           |              |           |             |        | - # 3 |
| ++ <u>*</u> 0 🗙 🛛 8            |                                                                                                    |                                                                                                    |                               |           |              |           |             |        |       |
| 📓 Castion de Mutégie de groupe | Users                                                                                                    |                                                                                                    |                               |           |              |           |             |        |       |
| v Chrone Mennes                | Organis-da ell'altiti                                                                                                    | pe de proge Mo                                                                                                    | de metége de prope. Délépéron |           |              |           |             |        |       |
| - Si tekine                    | 0                                                                                                    | de de lera 🛛 Dije                                                                                                    | de atomique de proces         | Applopula | Lecator Dato | PD Rew WM | The disk is | Donama |       |
|                                | 1                                                                                                    |                                                                                                    |                               |           |              |           |             |        |       |
| Delauli Doman Pat              | - in the second second |                                                                                                    |                               |           |              |           |             |        |       |
| 4                              |                                                                                                    |                                                                                                    |                               |           |              |           |             |        |       |
| Denan Cartalian                |                                                                                                    |                                                                                                    |                               |           |              |           |             |        |       |
| LAB                            |                                                                                                    |                                                                                                    |                               |           |              |           |             |        |       |
| v 🔟 Computers                  |                                                                                                    |                                                                                                    |                               |           |              |           |             |        |       |
| i i leves                      |                                                                                                    |                                                                                                    |                               |           |              |           |             |        |       |
| 💶 - 🔟 thes                     |                                                                                                    |                                                                                                    |                               |           |              |           |             |        |       |
| > D Outra De                   | er unveliget GPO dans-en diamaiae, at le la                                                                                                    | erici. 👩                                                                                                    |                               |           |              |           |             |        |       |
| Chiefe G                       | un objet de skutelijke de groupe menunt.                                                                                                    |                                                                                                    |                               |           |              |           |             |        |       |
| > 😫 SAME 🛛 🗤                   | a i increase                                                                                                    |                                                                                                    |                               |           |              |           |             |        |       |
| Reader to the                  |                                                                                                    |                                                                                                    |                               |           |              |           |             |        |       |
| A01                            | enter verde anten de Britispe de group<br>aufle unité d'antenietien                                                                                                    | HL                                                                                                    |                               |           |              |           |             |        |       |
|                                | orest oreas of operations                                                                                                    |                                                                                                    |                               |           |              |           |             |        |       |
|                                | chege<br>colle facilitée à configuration                                                                                                    | ,                                                                                                    |                               |           |              |           |             |        |       |
|                                | or a second space of the                                                                                                    |                                                                                                    |                               |           |              |           |             |        |       |
| 24                             | primer                                                                                                    |                                                                                                    |                               |           |              |           |             |        |       |
| 40                             | urfum.                                                                                                    |                                                                                                    |                               |           |              |           |             |        |       |
|                                |                                                                                                    |                                                                                                    |                               |           |              |           |             |        |       |
|                                | press                                                                                                    |                                                                                                    |                               |           |              |           |             |        |       |
| A18                            |                                                                                                    |                                                                                                    |                               |           |              |           |             |        |       |
| Nommer                         | 1 la stratéo                                                                                                    | gie et d                                                                                                    | cliquer sur OK 2              |           |              |           |             |        |       |
| Nouvel ob                      | iet GPO                                                                                                    |                                                                                                    |                               |           | ×            |           |             |        |       |
|                                |                                                                                                    |                                                                                                    |                               |           |              |           |             |        |       |
| Nom :                          |                                                                                                    |                                                                                                    |                               |           |              |           |             |        |       |
|                                |                                                                                                    |                                                                                                    |                               |           |              | 1         |             |        |       |
| Lock Scree                     | n after 15min                                                                                                    |                                                                                                    |                               |           |              |           |             |        |       |
| 200100000                      | an alter remini                                                                                                    | Team of the local division of the local division of the local divi |                               |           |              |           |             |        |       |
|                                |                                                                                                    |                                                                                                    |                               |           |              |           |             |        |       |
| Objet Starte                   |                                                                                                    |                                                                                                    |                               |           |              |           |             |        |       |
| Objet Statte                   | a di O source                                                                                                    |                                                                                                    |                               |           |              | 1         |             |        |       |
| (aucun)                        |                                                                                                    |                                                                                                    |                               |           | $\sim$       |           |             |        |       |
|                                |                                                                                                    |                                                                                                    |                               |           | 200          | 3         |             |        |       |
|                                |                                                                                                    |                                                                                                    | ОК                            | 🗧 Ani     | nuler        |           |             |        |       |
|                                |                                                                                                    |                                                                                                    |                               |           |              | /         |             |        |       |

Maintenant la stratégie a été ajoutée, faire un clic droit dessus 1 et cliquer sur Modifier 2.

| kois Albaja Kenia 1     intereste former holgen intereste intereste interest intereste intereste intereste intereste intereste intereste i                                                                                                    | stion de chaldgie de groupe                        |                                                                                                    | - 0                                                                                                    |
|----------------------------------------------------------------------------------------------------|----------------------------------------------------|----------------------------------------------------------------------------------------------------|----------------------------------------------------------------------------------------------------|
| Image: Image:                                                                                                    | chier Action Allichage Fenilter 7                  |                                                                                                    |                                                                                                    |
| n h h hofig h groups<br>with Man<br>generalise<br>generalise<br>generalise<br>for hofie<br>generalise<br>for hofie<br>generalise<br>for hofie<br>for hofie<br>for hof | • 🔊 📷 💥 🗟 🖬 🖬                                      |                                                                                                    |                                                                                                    |
| Service         Index (reserved)         Index (reserved)         Service         Service         Servi                                                                                                    | ettion de stratégie de groupe<br>, Nordt : kélulen | LockScreen after 15min                                                                                                    |                                                                                                    |
| I in it Cate Cores a Alta Data   I is Cate Cores a Alta Data   I is Cate Cores a Alta Data   I is Cate Cores a Alta Data   I is Cate Cores a Alta Data   I is Cate Cores a Alta Data   I is Cate Cores a Alta Data   I is Cate Cores a Alta Data   I is Cate Core a Alta Data   I is Cate Core a Alta Data <tr< td=""><td>Comaines</td><td>terran the Congress</td><td></td></tr<>                                                                                                    | Comaines                                           | terran the Congress                                                                                                    |                                                                                                    |
| Image: Company of the State of the State                                                                                                    | - Station                                          | LockEcross after 15eie                                                                                                    |                                                                                                    |
| Aux domain Naip             Aux spreminent of diffic             Aux spreminent of diffic                                                                                                    | Cert deploy                                        | Exercises requests a record and a record of the record of the record of | encourse and a second second se |
| Image: Second Second December 2014       Image: Second December 2014       Image: Second Deceember 2014       Image: Second December 2014 </td <td>Coleux Domain Policy</td> <td>Access segmenting in the Africa</td> <td></td>                                                                                                    | Coleux Domain Policy                               | Access segmenting in the Africa                                                                                                    |                                                                                                    |
| Image: Comparison of an one of a comparison of a comparison of comparison of a comparison of a                                                                                                    | R Paramiters du clicat Sinchleuro                  | Conference of Section (Action)                                                                                                    |                                                                                                    |
| V       UM       Value         V       Company       Value         V       Company       Value         V       Company       Value         V       Company       Value         V       Company       Value         V       Company       Value         V       Company       Value         V       Company       Value         V       Company       Value         V       Company       Value         V       Company       Value         V       Company       Value         V       Company       Value         Value       Value       Value         Value       Value       Value         Value       Value       Value         Value       Value       Value         Value       Value       Value         Value       Value       Value         Value       Value       Value         Value       Value       Value                                                                                                    | <ul> <li>Bomain Controllers</li> </ul>             | Annu segmentary and Africa                                                                                                    |                                                                                                    |
| w       Computer         y       Computer         y       Computer         Notare                                                                                                    | - I LAB                                            |                                                                                                    |                                                                                                    |
| Image: Second Second                                                                                                    | w K Computers                                      |                                                                                                    |                                                                                                    |
| International International Internatio International International International International In                                                                                                    | > Concept                                          |                                                                                                    |                                                                                                    |
| Image: Constraint of the second of the second of the se                                                                                                    | w if then                                          |                                                                                                    |                                                                                                    |
| Construint     Mathematical State State       Construint     Adaptad       Construint     Adaptad       Social State State     Adaptad       State State     Adaptad       State State     Adaptad       Mathematical State State     Adaptad       Mathematical State State     Adaptad       Mathematical State State     Adaptad       Mathematical State State     Adaptad       Mathematical State State State     Adaptad       Mathematical State State State     Adaptad       Mathematical State State State State     Adaptad                                                                                                    | 1 antikases after thei                             |                                                                                                    |                                                                                                    |
| Image: Section Mathematical Section Mathematical Section Mathmathments Mathematical Section Mathematical Section Mathm                                                                                                    | > Chyda de stratégie de proups                     | Middler.                                                                                                    |                                                                                                    |
| 1 (2) Configure VD June 2<br>Enter Configure An appropria<br>Technication on methyle An appropria<br>Fallowither An amerikan Angelie Angelie                                                                                                    | > in filter teld                                   | Applicant .                                                                                                    |                                                                                                    |
| Receives de metige le grange<br>Receives de metige le grange<br>Receiv                                                                                                    | > Corine cuo terres                                | Lan 105-6                                                                                                    |                                                                                                    |
| Resulters de metrige de jonspel<br>Resulters de metrige de jonspel<br>Resulters de metrige de jonspel<br>Resulters<br>Resulters             | Multiplication of chattains the property           | Energine is apport.                                                                                                    |                                                                                                    |
| Hausalin konikus i pasta riisi<br>Tappiniee<br>Rausannee<br>Adutatiee                                                                                                    | Naturitato de chestilipie de provoe                | AWs.hoope 3                                                                                                    |                                                                                                    |
| Tagarina<br>Karantaga<br>Alfalalar                                                                                                    |                                                    | Haspanite femilten a gantin d'Aci                                                                                                    |                                                                                                    |
| Parameter Address Address Addre                                                                                                    |                                                    | Taxative .                                                                                                    |                                                                                                    |
| Actualizes Actual Actual Actua                                                                                                    |                                                    | Tenerose .                                                                                                    |                                                                                                    |
| And a second second second second second second second second second second second second second second second                                                                                                    |                                                    | Advantage                                                                                                    |                                                                                                    |
| Autor                                                                                                    |                                                    |                                                                                                    |                                                                                                    |
|                                                                                                    |                                                    | Adde                                                                                                    |                                                                                                    |
|                                                                                                    |                                                    |                                                                                                    |                                                                                                    |
|                                                                                                    |                                                    |                                                                                                    |                                                                                                    |
|                                                                                                    |                                                    |                                                                                                    |                                                                                                    |
|                                                                                                    |                                                    |                                                                                                    |                                                                                                    |

Aller à l'emplacement Configuration utilisateur / Stratégies / Modèles d'administration / Panneau de configuration / Personnalisation pour accéder aux paramètres à configurer.

| 25 Étilisse de gestion des studigies de genape<br>Fichier Jacion Michage 7                                                                                                    |                                               |                                                                                                    |                                                                                                    |                                                                                     |   |                                   | - | 5 | × |
|----------------------------------------------------------------------------------------------------|-----------------------------------------------|----------------------------------------------------------------------------------------------------|----------------------------------------------------------------------------------------------------|-------------------------------------------------------------------------------------|---|-----------------------------------|---|---|---|
| ** a 🖂 🖕 🗄 🖂 🝸                                                                                                    |                                               |                                                                                                    |                                                                                                    |                                                                                     |   |                                   |   |   |   |
| If the tige Lockforeen after Times (LAB-OC1 LAB LAR)                                                                                                    | C Personalistan                               |                                                                                                    |                                                                                                    |                                                                                     |   |                                   |   |   |   |
| Series instance of the three jub Oct144 Left     Configuration estimature     Series instance     Series instance     Series instance     Series instance     Series     Series     Se | Promotione<br>Induced parameters and acceptor | Faculties "<br>Compared to the set of the set of the set | Ind<br>Ana configure<br>Ana configure<br>Ana configure<br>Ana configure<br>Ana configure<br>Ana configure<br>Ana configure<br>Ana configure<br>Ana configure<br>Ana configure<br>Ana configure<br>Ana configure<br>Ana configure | Constructed a<br>Non<br>Non<br>Non<br>Non<br>Non<br>Non<br>Non<br>Non<br>Non<br>Non |   |                                   |   |   |   |
|                                                                                                    |                                               |                                                                                                    |                                                                                                    |                                                                                     |   |                                   |   |   |   |
|                                                                                                    | [beniv_Standard]                              |                                                                                                    |                                                                                                    |                                                                                     | _ | ACCEPTE HIS DESIGNATION DOLE NOTE |   | - |   |

Ouvrir le paramètre Activer l'écran de veille et activer le 1.

| Activer focus de velle             • Active rice and e velle           • Describe           • Describe           Describe           Describe           Describe           Describe           Describe           Describe                                                                                                    | 💭 Activer l'écran d                                                                                                    | e veille                |            |                                                                                                    |                                                                                                    |                                                                                                    |                                                                                                    |                                | ×      |  |
|----------------------------------------------------------------------------------------------------|----------------------------------------------------------------------------------------------------|-------------------------|------------|----------------------------------------------------------------------------------------------------|----------------------------------------------------------------------------------------------------|----------------------------------------------------------------------------------------------------|----------------------------------------------------------------------------------------------------|--------------------------------|--------|--|
| Conserver and the second of the second of th                                                                                                    | Activer l'écran d                                                                                                    | le veille               |            |                                                                                                    | Paramètre pré                                                                                                    | sédent                                                                                                    | Paramètre su                                                                                                    | uivant                         |        |  |
| Pris en charge sur:<br>Active tes ácons de velle de Bureas.<br>Second deachere or paramètre, les donnes de velles na<br>Second deachere or paramètre, les donnes de velles na<br>Second deachere or paramètre, les donnes de velles na<br>Second deachere or paramètre, les donnes de velles na<br>Second deachere or paramètre, les donnes de velles na<br>Second deachere or paramètre, les donnes de velles de<br>resplacement, un écon de velle e velles, activer les<br>Second deachere or paramètre, les donnes de velle de<br>Paramète de velle velle de la des de foran de velle e velles, activer les<br>Paramète de velle velle de la des de foran de velle e velles, activer les<br>Paramète de velle velle de la des de la departer de constantes de velle velles, activer les<br>Paramète de del de second de la develle velle de la des de la departer de velle velles, activer les<br>Paramète de del de second de la develle velle velles, activer les<br>Paramète de del de second de la develle velle velles, activer les<br>Paramète de del de second de la develle velle velles, activer les<br>Paramète de del de second de la develle velle velles, activer les<br>Paramète de del de second de la develle velle velles unater<br>Paramète de del de second de la develle velles de la develle<br>Paramète piededere<br>Paramète piededere<br>Paramète piededere<br>Paramète piededere<br>Paramète avaiter<br>Paramète auxient<br>Paramète auxient<br>Paramète auxie | <ul> <li>Non configuré</li> <li>Activé</li> <li>Désactivé</li> </ul>                                                                                                    | Commentaire :           |            |                                                                                                    |                                                                                                    |                                                                                                    |                                                                                                    |                                | < >    |  |
| Option:       Aide:         Image: Second Second Secon                                                                                                    |                                                                                                    | Pris en charge sur :    | Au minimun | n Windows 2                                                                                                    | 2000 Service Pack                                                                                                    | 1                                                                                                    |                                                                                                    |                                | < _    |  |
| Active les ácrans de veille du Bureau.         Si vous déscriteres ce paramètre, les ácrans de veille na section formet la section partieur de saute de adaigue form de veille du Bureau.         Si vous déscriteres ce paramètre, les ácrans de veille na section formet de saute de adaigue form de veille du Bureau.         Si vous actives ce paramètre, les ácrans de veille se section de veille du Bureau.         Si vous actives ce paramètre, le comportement du optiment de saute de adaigue formet la section de veille du Bureau.         Si vous actives ce paramètre, le comportement du optiment du dié du fars genéral de secondes subantes out de veille du Bureau.         Si vous actives ce paramètre, le comportement du optiment du dié de secondes subantes out de la deparation de l'écran de veille.         Si vous actives ce paramètre, le comportement du de de secondes subantes de configuration.         Outvrir le paramètre Dépassement du délai d'expiration de l'écran de veille, activer le <b>1</b> c configuree         Outvrir le paramètre Dépassement du délai d'expiration de l'écran de veille, activer le <b>1</b> c configuree         Dépasement du délai d'expiration de l'écran de veille         Depasement du délai d'expiration de l'écran de veille         Paramètre subante         Active <b>1</b> Options:         Active <b>1</b> Secondes d'attente evant d'active         Secondes :         Ø@         Secondes :         Ø@         Secondes :                                                                                                    | Options :                                                                                                    |                         |            | Aide :                                                                                                    |                                                                                                    |                                                                                                    |                                                                                                    |                                |        |  |
| Activé Pris en charge sur:   Au minimum Windows 2000 Service Pack 1   Options:   Aide:   Nombre de secondes d'attente avant d'activer l'écran de veille   Secondes:   900   Secondes:   900   Secondes:   900   Secondes:   900   Ce paramètre n'a aucun effet dans les circonstances suivantes: - Le paramètre est désactivé ou n'est pas configuré Le paramètre est désactivé ou n'est pas configuré Le paramètre est désactivé ou n'est pas configuré Le paramètre Nom du fichier exécutable de l'écran de veille est desactivé Ni le paramètre Nom du fichier exécutable de l'écran de veille est orangeure de l'action de veille est desactivé Ni le paramètre Nom du fichier exécutable de l'écran de veille existant valide sur le client.                                                                                                    | Active les écrans de veille du Bureau.<br>Si vous désactivez ce paramètre, les écrans de veille ne<br>s'exécutent pas. Ce paramètre, les écrans de veille de<br>l'application Personnalisation ou Affichage du Panneau de<br>configuration. Les voltilasteurs noir alors plus la possibilité de<br>modifier les options d'écran de veille.<br>Si vous activez ce paramètre, les écretus si les<br>deux conditions suivantes sont respectées : premierement, un<br>écran de veille veille veille de l'application de l'écran de veille de l'application de l'écran de veille veille de l'application de l'écran de veille veille de l'application de configuration. Les unwent, les depassement du délai d'expiration de l'écran de veille de l'écran de veille veille veille de l'écran de veille de l'écran de veille de de veille de l'écran de veille de l'écran de veill |                         |            |                                                                                                    |                                                                                                    |                                                                                                    |                                                                                                    |                                |        |  |
| Pris en charge sur :       Au minimum Windows 2000 Service Pack 1         Options :       Aide :         Nombre de secondes d'attente avant d'activer<br>l'écran de veille       Spécifie la durée d'inactivité qui doit s'écouler avant le<br>démarrage de l'écran de veille.         Lorsqu'elle est configurée, cette durée peut être définie entre 1 et<br>86 400 secondes (24 heures). Si la durée est nulle, l'écran de veille<br>ne démarre pas. <ul> <li>Ce paramètre n'a aucun effet dans les circonstances suivantes :</li> <li>Le paramètre est désactivé ou n'est pas configuré.</li> <li>Le paramètre Activer l'écran de veille de l'écran de<br/>veille, ni la boite de dialogue for and eveille de l'écran de<br/>veille, ni la boite de dialogue for and eveille de l'écran de<br/>veille, ni la boite de dialogue for and eveille de l'écran de<br/>veille, ni la boite de dialogue for and eveille du Panneu de<br/>configuration Personnalisation ou veille existant<br/>vailde sur le client.</li></ul>                                                                                                    | Activé     Activé     Désactivé                                                                                                    | Drie en charge sur :    |            |                                                                                                    |                                                                                                    |                                                                                                    |                                                                                                    |                                | ~      |  |
| Options :       Aide :         Nombre de secondes d'attente avant d'activer<br>l'écran de veille       Spécifie la durée d'inactivité qui doit s'écouler avant le<br>démarrage de l'écran de veille. <ul> <li>Corsqu'elle est configurée, cette durée peut être définie entre 1 et<br/>86 400 secondes (24 heures). Si la durée est nulle, l'écran de veille<br/>ne démarre pas.</li> <li>Ce paramètre n'a aucun effet dans les circonstances suivantes :             <ul> <li>Le paramètre est désactivé ou n'est pas configuré.</li> <li>Le paramètre Activer l'écran de veille est désactivé.</li> <li>Ni le paramètre Activer l'écran de veille du fichier exécutable de l'écran de<br/>veille, ni la boîte de dialogue Écran de veille du Panneau de<br/>configuration Presonnalisation ou Affichage de l'ordinateur<br/>client ne spécifient un programme d'écran de veille existant<br/>valide sur le client.</li> </ul></li></ul>                                                                                                    |                                                                                                    | Pris en charge sur :    | Au minimun | n Windows 2                                                                                                    | 000 Service Pack                                                                                                    | 1                                                                                                    |                                                                                                    |                                | Û      |  |
| Nombre de secondes d'attente avant d'activer       Spécifie la durée d'inactivité qui doit s'écouler avant le démarrage de l'écran de veille.         Secondes : 900 • 2       Ce paramètre cette durée est nulle, l'écran de veille ne démarre pas.         Ce paramètre n'a aucun effet dans les circonstances suivantes :       - Le paramètre est désactivé ou n'est pas configuré.         - Le paramètre Activer l'écran de veille est désactivé.       - Le paramètre Activer l'écran de veille est désactivé.         - Ni le paramètre Activer l'écran de veille de l'ordinateur client, ni la boite de dialogue Écran de veille du Panneau de configure for Personnalisation ou Affichage de l'ordinateur client ne spécifient un programme d'écran de veille existant valide sur le client.                                                                                                    | Options :                                                                                                    |                         |            | Aide :                                                                                                    |                                                                                                    |                                                                                                    |                                                                                                    |                                |        |  |
| J*                                                                                                    | Nombre de seconde<br>l'écran de veille<br>Secondes : 900                                                                                                    | s d'attente avant d'act | iver       | Spécifie la c<br>démarrage<br>Lorsqu'elle<br>86.400 seco<br>ne démarre<br>Ce paramèl<br>- Le para<br>- La duré<br>- Le para<br>- Ni le pa<br>veille, ni la<br>configurati<br>client ne sp<br>valide sur la | durée d'inactivité<br>de l'écran de veil<br>est configurée, c<br>ondes (24 heures)<br>: pas.<br>tre n'a aucun effe<br>mêtre est désacti<br>is d'attente est ég<br>mêtre Activer l'éc<br>tramêtre Nom du<br>boîte de dialogue<br>on Personnalisati<br>sécifient un progr<br>e client. | qui doit s'<br>lle.<br>ette durée<br>. Si la duré<br>et dans les<br>vé ou n'es<br>pale à zéro.<br>cran de vei<br>e Écran de<br>ion ou Affi<br>camme d'é | écouler avant l<br>peut être défin<br>e est nulle, l'écr<br>circonstances s<br>t pas configuré<br>lle est désactive<br>icutable de l'éc<br>veille du Panne<br>chage de l'ordi<br>cran de veille e | e<br>an de veill<br>uivantes : | A tt e |  |

OkAnnulerAppliquerOuvrir le paramètre Forcer un écran de veille spécifique, activer le 1 et configurer le<br/>fichier suivant : C:\Windows\System32\scrnsave.scr 2.

| In carcer out out date valiet specifique     In carcer out out date valiet specifique   Parenter precidedien   In carcer out out out out out out out out out out                                                                                                    | Forcer un écran     | de veille spécifique     |                                                                                                    |                                                                                                    | — C                                                                                                    | ×                                                                            |
|----------------------------------------------------------------------------------------------------|---------------------|--------------------------|----------------------------------------------------------------------------------------------------|----------------------------------------------------------------------------------------------------|----------------------------------------------------------------------------------------------------|------------------------------------------------------------------------------|
| Not configure   Pois en charge un: A traininuum Windows 2000 Service Pact 1 Option: A traininuum Windows 2000 Service Pact 1 Option: A traininuum Window                                                                                                    | Forcer un écran     | de veille spécifique     |                                                                                                    | Paramètre précédent                                                                                                    | Paramètre suivan                                                                                                    | ot                                                                           |
| <complex-block></complex-block>                                                                                                    | O Non configuré     | Commentaire :            |                                                                                                    |                                                                                                    |                                                                                                    | ~                                                                            |
| <complex-block></complex-block>                                                                                                    | 🖲 Activé 🚺          |                          |                                                                                                    |                                                                                                    |                                                                                                    |                                                                              |
| Prisen charger sur:<br>dur uninnum Windows 2000 Service Pack 1<br>Cptions:<br>Alde:<br>Num deliver executable de l'écan de velle<br>Windows/System22 isonsexe sur<br>Service de arameters, le systeme affiche l'écan de velle<br>displayer fan de velle de l'épointe de l'écan de velle<br>displayer fan de velle de l'épointe de l'écan de velle<br>displayer fan de velle de l'épointe de l'écan de velle<br>Uninte de l'épointe de l'écan de velle<br>Suo actives ce parameter ou ne le configure pas, les<br>displayer fan de velle de l'épointe de l'écan de velle<br>Uninte de l'épointe de l'épointe de l'épointe de l'écan de velle<br>Suo actives ce parameter ou ne le configure pas, les<br>displayer fan de velle de l'épointe de l'épointe de l'écan de velle<br>Suo actives ce parameter ou ne le configure pas, les<br>displayer fan de velle de l'épointe de l'épointe de l'écan de velle<br>Suo actives ce parameter eu ne le configure pas, les<br>displayer fan de velle de l'épointe de l'écan de velle<br>Unine de passe protege l'écan de velle<br>Unine de passe protege l'écan de velle<br>Velle ne te tours passes protege l'écan de velle<br>Velle ne te tours passes protege l'écan de velle<br>Velle ne te tours passes<br>Pointer:<br>Non configure<br>Pointer:<br>Velle ne de passe protege l'écan de velle<br>Velle ne tours passes<br>Pointer:<br>Velle ne de passe protege l'écan de velle<br>Velle ne tours passes<br>Pointer:<br>Velle ne de passe protege l'écan de velle<br>Velle ne tours passes<br>Pointer:<br>Velle ne de passe protege l'écan de velle<br>Velle ne tours passes<br>Pointer:<br>Velle ne de passe protege l'écan de velle<br>Velle ne de passe protege l'écan de velle<br>Velle ne de passe protege l'écan de velle<br>Velle ne de passe protege l'écan de velle<br>Velle ne de passe protege l'écan de velle<br>Velle ne de passes<br>Velle ne tours passes<br>Velle ne de passes<br>Velle ne de                                                                                                    | O Désactivé         |                          |                                                                                                    |                                                                                                    |                                                                                                    | ~                                                                            |
| ppion:<br>Net ul faibier existualité de l'étran de veille<br>(Windows/System22tommere.cr<br>)<br>Childer existualité de l'étran de veille<br>)<br>Sub criticier existualité de l'étran de veille pour le lineau de l'atilisation<br>i de l'assistuation de l'assistualité de l'assistualité au un ordination our<br>d'assistuation à la définité d'assistualité de l'assistuation de la définité de l'assistualité au un ordination de la définité de la de l'assistualité au un ordination de la définité de l'assistualité au un ordination de la définité de l'assistualité au un ordination de la définité de l'assistualité au un ordination de la définité de l'assistuation de la définité de l'assistuation de la définité de l'assistuation de la définité de la de la définité de la de la de la de la définité de la de la définité de la de la de l                                                                                                    |                     | Pris en charge sur :     | Au minimum Window                                                                                                    | s 2000 Service Pack 1                                                                                                    |                                                                                                    | ~                                                                            |
| Option: Aide:     Nem du fichier executable de l'écana de veille   CWindouvs(System)22/sonsave.sar     Sprion:        Sprion:              Sprion: </td <td></td> <td></td> <td></td> <td></td> <td></td> <td>~</td>                                                                                                    |                     |                          |                                                                                                    |                                                                                                    |                                                                                                    | ~                                                                            |
| Nom du fichier exécutable de l'écran de veille<br>Spécifie l'écran de veille que le Bureau de l'utilisateur.<br>Spécifie l'écran de veille que le Bureau de l'utilisateur.<br>Su vous active: ce paramètre, les yestions de l'écran de veille du<br>d'adopué Coran de veille que l'application Personnalisation ou al<br>Africhage du Pannau de configurere pas, les<br>utilisateurs peuvent de configurere pas, les<br>utilisateurs peuvent de l'écran de veille.<br>Si vous active: ce paramètre, les yestions entre de veille que l'application Personnalisation ou al<br>Africhage du Pannau de configurere pas, les<br>utilisateurs peuvent de compit d'utilisateurs<br>Si vous désactive: ce paramètre te part entre de veille que l'application Personnalisation ou<br>autilisateurs peuvent de compit d'utilisateurs<br>Bureau de comparamètre les parts de configurere pas, les<br>utilisateurs peuvent de compit d'utilisateurs<br>Bureau de caramètre set part entre peut être entre pas de samatter<br>Si vous désacteurs ce paramètre te part entre peut être entre peut d'entre entre peut<br>Durrier le paramètre Un mot de passe protège l'écran de veille autilisateurs<br>Durrier les paramètre d'entre peut être entre peut être entre peut être entre peut être entre peut être entre peut être entre peut être entre peut être entre peut être entre peut être entre peut être entre peut être entre entr                                                                                                    | Options :           |                          | Aide :                                                                                                    |                                                                                                    |                                                                                                    |                                                                              |
| CWIndowd System 32 uscmawes of       Sivous actives ce paramètre, le system affiche frecan de wille de right isoto de dans la bobe de dans la bobe de                                                                                                    | Nom du fichier exéc | utable de l'écran de ve  | ille Spécifie                                                                                                    | l'écran de veille pour le Bure                                                                                                    | au de l'utilisateur.                                                                                                    | ^                                                                            |
| Remarque : ce paramètre peut être remplacé par le paramètre   OK   Anule   Curvir le paramètre Un mot de passes protège l'écran de veille et passe protège féran de veille   In mot de passe protège féran de veille   In mot de passe protège l'écran de veille   In mot de passe protège l'écran de veille   In mot de passe protège l'écran de veille   In mot de passe protège l'écran de veille   In mot de passe protège l'écran de veille   In mot de passe protège l'écran de veille   In mot de passe protège l'écran de veille   In mot de passe protège l'écran de veille   In mot de passe protège l'écran de veille   In mot de passe protège l'écran de veille   In mot de passe protège l'écran de veille   In mot de passe and the veille   In mot de passe and the veille   In mot de passe and the veille   In mot de passe and the veille   In mot de passe and the veille utilisées sur l'ordinateur sont   In the veille   In the veille </td <td>C:\Windows\System</td> <td>n32\scrnsøve.scr 2</td> <td>Si vous a<br/>spécifié s<br/>déactivi<br/>Affichag<br/>utilisateu<br/>Si vous a<br/>utilisateu<br/>Si vous a<br/>l'écran d<br/>de veille<br/>\System:<br/>Si l'écran<br/>auquel c</td> <td>ctivez ce paramètre, le syst<br/>sur le Bureau de l'utilisateur,<br/>le la liste déroulante des écra<br/>écran de veille de l'applicat<br/>e du Panneau de configurat<br/>ars de modifier l'écran de ve<br/>lésactivez ce paramètre ou n<br/>ars peuvent sélectionner n'in<br/>ctivez ce paramètre, tapez le<br/>e veille, y compris l'extensio<br/>ne se trouve pas dans le rép<br/>32, tapez le chemin d'accès :<br/>le de veille spécifié n'est pas i<br/>e paramètre s'applique, le p</td> <td>me affiche l'écran de<br/>Par ailleurs, ce paran<br/>ns de veille dans la bi<br/>ion Personnalisation<br/>ion, ce qui empêche<br/>ille.<br/>ne le configurez pas, li<br/>nporte quel écran de<br/>t nom du fichier cont<br/>n.scr. Si le fichier de<br/>ertoire %Systemroot?<br/>complet du fichier.<br/>Installé sur un ordinat<br/>aramètre est ignoré.</td> <td>es<br/>ou<br/>les<br/>es<br/>veille.<br/>tenant<br/>l'écran<br/>%</td> | C:\Windows\System   | n32\scrnsøve.scr 2       | Si vous a<br>spécifié s<br>déactivi<br>Affichag<br>utilisateu<br>Si vous a<br>utilisateu<br>Si vous a<br>l'écran d<br>de veille<br>\System:<br>Si l'écran<br>auquel c                                             | ctivez ce paramètre, le syst<br>sur le Bureau de l'utilisateur,<br>le la liste déroulante des écra<br>écran de veille de l'applicat<br>e du Panneau de configurat<br>ars de modifier l'écran de ve<br>lésactivez ce paramètre ou n<br>ars peuvent sélectionner n'in<br>ctivez ce paramètre, tapez le<br>e veille, y compris l'extensio<br>ne se trouve pas dans le rép<br>32, tapez le chemin d'accès :<br>le de veille spécifié n'est pas i<br>e paramètre s'applique, le p                                                                                   | me affiche l'écran de<br>Par ailleurs, ce paran<br>ns de veille dans la bi<br>ion Personnalisation<br>ion, ce qui empêche<br>ille.<br>ne le configurez pas, li<br>nporte quel écran de<br>t nom du fichier cont<br>n.scr. Si le fichier de<br>ertoire %Systemroot?<br>complet du fichier.<br>Installé sur un ordinat<br>aramètre est ignoré.       | es<br>ou<br>les<br>es<br>veille.<br>tenant<br>l'écran<br>%                   |
| Imagine : comparative paramètre paramètre     Imagine : comparative un mot de passe protège l'écran de veille et activer le précédent     Imagine : commentaire:     Imagine : commentaire:     Pris en charge sur:     Au minimum Windows 2000 Service Pack 1        Options:     Aide:        Detemmine is les facans de veille        Detemmine is les facans de veille divisés sur l'ordinateur sont     Imagine : divisé paramètre désactive également la case à cocher Protégé paramètre, los utilisateurs per un mot de passe na port éga paramètre, los utilisateurs per un mot de passe na port éga paramètre, los utilisateurs per un mot éga paramètre, los utilisateurs per un mot éga para                                                                                                    |                     |                          | Barrier                                                                                                    | e personen e s'opportune, re p                                                                                                    |                                                                                                    |                                                                              |
| OK Annule   Control te paramètre Un mot de passe protège l'écran de veille et activer le solution de passe protège l'écran de veille   I h mot de passe protège l'écran de veille     I h mot de passe protège l'écran de veille     I h mot de passe protège l'écran de veille     I h mot de passe protège l'écran de veille     I h mot de passe protège l'écran de veille     I h mot de passe protège l'écran de veille     I h mot de passe protège l'écran de veille     I h mot de passe protège l'écran de veille     I h mot de passe protège l'écran de veille     I h mot de passe protège l'écran de veille     I h mot de passe protège l'écran de veille     I h mot de passe protège l'écran de veille     I h mot de passe protège l'écran de veille     I h mot de passe     I h mot de passe <td></td> <td></td> <td>Kemarqu</td> <td>e : ce parametre peut etre n</td> <td>emplace par le param</td> <td>ere A</td>                                                                                                    |                     |                          | Kemarqu                                                                                                    | e : ce parametre peut etre n                                                                                                    | emplace par le param                                                                                                    | ere A                                                                        |
| Currie le paramètre Un mot de passe protège l'écran de veille et activer le 1     I n mot de passe protège l'écran de veille     I n mot de passe protège l'écran de veille     I n mot de passe protège l'écran de veille     I n mot de passe protège l'écran de veille     I n mot de passe protège l'écran de veille     I n mot de passe protège l'écran de veille     I non configure     Commentaire:      Options:   Adde:      Options:   Aide:   Options:   Aide:   Options:   Aide:   Options:   Aide:   Options:   Aide:   Options:   Ce paramètre de passe de passe de                                                                                                    |                     |                          |                                                                                                    | OK                                                                                                    | Annuler /                                                                                                    | Applie Tex                                                                   |
| In mont de passe protège l'écran de veille   In mont de passe protège l'écran de veille Inamètre précédent Promètre solvant     In mont de passe protège l'écran de veille Inamètre précédent Promètre solvant     In non configure Commentaire:   In Active Inamètre précédent Inamètre précédent   Pris en charge sur:   Au minimum Windows 2000 Service Pack 1   Options:   Aide:   Options:   Aide:   Options:   Aide:   Options:   Aide:   Options:   Aide:   Options:   Aide:   Options:   Aide:   Options:   Ce paramètre désactive également la case à conter Protégé par un mot de passe. Si vous désactive: ce paramètre, las utilisateurs de modifier le paramètre de soutie read de veille de l'application Personnalisation ou Affichage du Panneau de configuret passe en peut d'en configuret sur aucule de passe, active ce paramètre, les utilisateurs de modifier le paramètre de soutie rad e veille.   Our vous assurer qu'un ordinateur sera protégé par un mot de passe. Nous ous active: le paramètre de factive ri feran de veille et spécifier. Nous configuret passe en totage écran de veille. Our vous assurer qu'un ordinateur sera protégé par un mot de passe. Nous configuret passe en totage écran de veille de lasse de la de le passe. Nous configuret passe en totage écran de veille de passe met de active ri feran de veille de passe met de la de la dura terte de la dura terte de la dura terte de la dura terte de la dura terte de la dura terte de la dura terte de la dura terte de la dura terte de la veille de la solute de la dura                                                                                                    | Ouvrir le pa        | aramètre U               | n mot de pa                                                                                                    | sse protège l'                                                                                                    | écran de v                                                                                                    | eille et activer le 1.                                                       |
| Un mot de passe protège l'écran de veille     Paramètre précédent     Paramètre précédent     Paramètre paramètre param                                                                                                    | 💭 Un mot de passe   | e protège l'écran de vei | ile                                                                                                    |                                                                                                    | C                                                                                                    | ×                                                                            |
| Non configure       Commentaire :            Active           Pris en charge sur :          Au minimum Windows 2000 Service Pack 1            Options :       Aide :          Options :       Aide :          Détactivé           Détactivé au minimum Windows 2000 Service Pack 1            Options :       Aide :          Coptions :           Détermine si les écrans de veille utilisés sur l'ordinateur sont protégés par un mot de passe.            Si vous activez ce paramètre, tous les écrans de veille sont protégés par un mot de passe. Si vous détactivez ce paramètre, la protection par mot de passe. Si vous détactivez ce paramètre, la protégés par un mot de passe. Si vous détactivez ce paramètre, la protégés par un de de passe. Si vous détactivez de acher Protégé par mot de passe de sa la boîte de dialogue Écran de veille de l'application ou Affichage du Panneau de configuret paramètre détactive également la case à cocher Protégé par mot de passe sur chaque écran de veille.          Si vous assurer qu'un ordinateur sera protégé par un mot de passe sur chaque écran de veille de l'application par mot de passe.          Si vous such sourt également la case à cocher Protégé par mot de passe sur chaque écran de veille de l'application par mot de passe.          Si vous assurer qu'un ordinateur sera protégé par un mot de passe sur chaque écran de veille de l'application par mot de passe.          Si vous a                                                                                                    | Un mot de passe     | e protège l'écran de vei | ile                                                                                                    | Paramètre précédent                                                                                                    | Peramètre suivan                                                                                                    | 6                                                                            |
| Active Pris en charge sur: Au minimum Windows 2000 Service Pack 1 Options: Aide: Options: Aide: Détermine si les écrans de veille utilisés sur l'ordinateur sont protégés par un mot de passe. Si vous active: ce paramètre, tous les écrans de veille sont protégés par un mot de passe. Si vous active: ce paramètre, tous les écrans de veille sont protégés par un mot de passe. Si vous active: ce paramètre, tous les écrans de veille sont protégés par un mot de passe. Si vous active: ce paramètre désactive ce paramètre, la protection par mot de passe. Si vous des de dialogue Écran de veille de l'application Personnalisation ou Affichage du Panneau de configuration, ce qui empêche les utilisateurs geuvent choisir s'ils souhaitent ou non activer la protection par mot de passe sur chaque écran de veille. Dur vous assurer qu'un ordinateur sera protégé par un mot de passe sur chaque écran de veille. Dur vous assurer qu'un ordinateur sera protégé par un mot de passe sur chaque écran de veille. Dur vous assurer qu'un ordinateur sera protégé par un mot de passe serur de veille. Dur vous assurer qu'un ordinateur sera protégé par un mot de passe serur de veille. Dur vous assurer qu'un ordinateur sera protégé par un mot de passe activer la protection par mot de passe. Si vous ne configurez pas ce paramètre Activer l'écran de veille et spécifice un délai d'attente à l'aide du paramètre Dépassement du délai Marture Manuler Manuler Annuler                                                                                                    | ○ Non configuré     | Commentaire :            |                                                                                                    |                                                                                                    |                                                                                                    | ^                                                                            |
| O Désactivé       Pris en charge sur:       Au minimum Windows 2000 Service Pack 1         Options :       Aide :         Options :       Aide :         State :       Détermine si les écrans de veille utilisés sur l'ordinateur sont protégés par un mot de passe.         Si vous activez ce paramètre, tous les écrans de veille sont protégés par un mot de passe. Si vous désactivez ce paramètre, la protection par mot de passe. Si vous désactivez ce paramètre, la cran de veille.         Ce paramètre désactive également la case à cocher Protégé par mot de passe dans la bôte de dilogue Écran de veille de l'application Personnalisation ou Affichage du Panneau de configuration, ce qui empêche les utilisateurs de modifier le paramètre de protection par mot de passe.         Si vous activez ce paramètre, la protection par mot de passe.       Si vous ne configurez pas ce paramètre, les utilisateurs peuvent chaisir s'ils souhaitent ou non activer la protection par mot de passe.         Deur vous assurer qu'un ordinateur sera protégé par un mot de passe sur chaque écran de veille.       Pour vous assurer qu'un ordinateur sera protégé par un mot de passe.         Deur vous assurer qu'un ordinateur sera protégé par un mot de passe.       Si vous ne configurez pas ce paramètre, les utilisateurs peuvent chaisir s'iks souhaitent ou non activer la protection par mot de passe.         Deur vous assurer qu'un ordinateur sera protégé par un mot de passe.       Nuler                                                                                                    | 🖲 Activé 🚺          |                          |                                                                                                    |                                                                                                    |                                                                                                    |                                                                              |
| Pris en charge sur :       Au minimum Windows 2000 Service Pack 1         Options :       Aide :         Options :       Aide :         Détermine si les écrans de veille utilisés sur l'ordinateur sont protégés par un mot de passe.       Image: Configurée sur aucun écran de passe ne peut être configurée sur aucun écran de veille.         Ce paramètre désactive également la case à cocher Protégé par mot de passe ans la bolte de dialogue Écran de veille de l'application que qui empêche les utilisateurs de modifier le paramètre de protection par mot de passe.       Si vous ne configurez pas ce paramètre, les utilisateurs peuvent choisir s'il souhaitent ou non activer la protection par mot de passe.         Si vous ne configurez pas ce paramètre, les utilisateurs peuvent choisir s'il souhaitent ou non activer la protection par mot de passe sur chaque écran de veille.       V         Our vous assurer qu'un ordinateur sera protégé par un mot de passe sur chaque écran de veille.       V         OK       Annuler       Appliquer.                                                                                                    | O Désactivé         |                          |                                                                                                    |                                                                                                    |                                                                                                    | ~                                                                            |
| Options :       Aide :         Détermine si les écrans de veille utilisés sur l'ordinateur sont protégés par un mot de passe.       Image: Comparametre de comparametre de comparametre de comparametre de passe de sont protégés par un mot de passe. Si vous désactivez ce paramètre, la protection par mot de passe ne peut être configurée sur aucun écran de veille.         Ce paramètre désactive également la case à cocher Protégé par mot de passe has la boîte de dialogue Écran de veille de l'application Personnalisation ou Affichage du Panneau de configuration, ce qui empêche les utilisateurs de modifier le paramètre de protection par mot de passe.         Si vous ne configurez pas ce paramètre, les utilisateurs peuvent chois vis ils souhaitent ou non activer la protection par mot de passe, activez le paramètre de cran de veille.         Pour vous assurer qu'un ordinateur sera protégé par un mot de passe, activez le paramètre Activer l'écran de veille et spécifiez un delai d'attente à l'aide du paramètre Dépassement du delai         OK       Annuler                                                                                                    |                     | Pris en charge sur :     | Au minimum Window                                                                                                    | s 2000 Service Pack 1                                                                                                    |                                                                                                    | < -                                                                          |
| Détermine si les écrans de veille utilisés sur l'ordinateur sont protégés par un mot de passe.         Si vous activez ce paramètre, tous les écrans de veille sont protégés par un mot de passe. Si vous désactivez ce paramètre, la protection par mot de passe ne peut être configurés sur aucun écran de veille.         Ce paramètre désactive également la case à cocher Protégé par mot de passe dans la boît de dialogue Écran de veille de l'application Personnalisation ou Affichage du Panneau de configuration, ce qui empéche les utilisateurs de modifier le paramètre de protection par mot de passe.         Si vous ne configurez pas ce paramètre, les utilisateurs peuvent choisir s'ils souhaitent ou non activer la protection par mot de passe sur chaque écran de veille.         Pour vous assurer qu'un ordinateur sera protégé par un mot de passe, activez le paramètre Activer l'écran de veille et spécifiez un délai d'attente à l'aide du paramètre Dépassement du délai         OK       Annuler       Appliquer                                                                                                    | Options :           |                          | Aide :                                                                                                    |                                                                                                    |                                                                                                    |                                                                              |
| OK Annuler Appliquer                                                                                                    |                     |                          | Détermin<br>protégés<br>Si vous a<br>protégés<br>protectie<br>écran de<br>Ce paran<br>mot de p<br>l'applicat<br>configur<br>paramèt<br>Si vous n<br>choisir s'<br>passe su<br>Pour vou<br>passe, ac<br>délai d'al | e si les écrans de veille utilis<br>par un mot de passe.<br>ctivez ce paramètre, tous les<br>par un mot de passe. Si vou<br>in par mot de passe. Si vou<br>in par mot de passe ne peut<br>veille.<br>nètre désactive également la<br>asse dans la bôite de dialog<br>ion Personnalisation ou Aff<br>ation, ce qui empêche les ut<br>re de protection par mot de<br>le configurez pas ce paramèt<br>ils souhaitent ou non active<br>r chaque écran de veille.<br>Is assurer qu'un ordinateur s<br>tivez le paramètre Activer l'i<br>tente à l'aide du paramètre | tés sur l'ordinateur so<br>écrans de veille sont<br>is désactivez ce paran<br>être configurée sur a<br>i case à cocher Protég<br>ue Écran de veille de<br>ichage du Panneau d<br>ilisateurs de modifier<br>passe.<br>tre, les utilisateurs per<br>r la protection par mo<br>era protégé par un m<br>icran de veille et spéc<br>Dépassement du déla | nt A<br>nètre, la<br>ucun<br>gé par<br>e<br>:le<br>uvent<br>st de<br>iú<br>v |
|                                                                                                    |                     |                          |                                                                                                    | ОК                                                                                                    | Annuler A                                                                                                    | Appliquer                                                                    |

Les paramètres pour le verrouillage automatique de session sont configurés.

| 27 Editors de pestion-des studiéjes de prospe<br>Robier Action Allichage 7                                                                                                    |                                                             |                                                                                                    |                                                                                                    |                                                                                  |  | - | 8 | × |
|----------------------------------------------------------------------------------------------------|-------------------------------------------------------------|----------------------------------------------------------------------------------------------------|----------------------------------------------------------------------------------------------------|----------------------------------------------------------------------------------|--|---|---|---|
| * + 2 📅 🕹 🖬 🖬 🐨                                                                                                    |                                                             |                                                                                                    |                                                                                                    |                                                                                  |  |   |   |   |
| <ul> <li>Brannya Lako Sana Ark Lines (2014)</li> <li>Brannya Lako Sana Ark Lines (2014)</li> <li>Brannya Lako Sana Ark Lines (2014)</li> <li>Brannya Lines (2014)</li> <li>Brannya Lines (2014</li></ul> | Prosekulor<br>Likutaren er illmet por eltere<br>en decipto. | A stantistics<br>A Active Tiom is wells<br>() Okeya on these spikifigue<br>() Okeya on these spikifigue<br>() Okeya on these spikifigue<br>() Okeya on these spikifigue<br>() Okeya on models is solar of the stants<br>() Okeya on models is solar of the stants<br>() Okeya on models is solar of the stants<br>() Okeya on models is solar of the stants<br>() Okeya on models is solar of the stants<br>() Okeya on models is solar of the stants<br>() Okeya on models is solar of the stants<br>() Okeya on models is solar of the stants<br>() Okeya on the stants<br>() Okeya on the stants<br>() Okeya on the stants<br>() Okeya on the stant of the stants<br>() Okeya on the stant of the stants<br>() Okeya on the stant of the stants<br>() Okeya on the stant of the stants<br>() Okeya on the stant of the stants<br>() Okeya on the stants<br>() Okeya on th | For<br>Arbit<br>Arbit<br>Ar | Conservation<br>Non<br>Non<br>Non<br>Non<br>Non<br>Non<br>Non<br>Non<br>Non<br>N |  |   |   |   |
| - / / / /                                                                                                    |                                                             |                                                                                                    |                                                                                                    |                                                                                  |  |   |   |   |

| Résumé | de | la | stratégie | : |  |
|--------|----|----|-----------|---|--|
|--------|----|----|-----------|---|--|

| Geblen de studige de geupe<br><u>À</u> Fordt : labien       | LockScreen after 15min<br>Decke Disk Provides Départs                            |            |                            |               |              |
|-------------------------------------------------------------|----------------------------------------------------------------------------------|------------|----------------------------|---------------|--------------|
| - Biblio                                                    | Lockforeen efter 15min<br>Danis moderte<br>Contectes effectes betrakt            |            |                            |               | allaborated  |
|                                                             | Autors paramitres riset diffris.                                                 |            |                            |               |              |
|                                                             | Confequences addresses (activity)                                                |            |                            |               | CHECK        |
| > 🗶 Domain Controlliers                                     | Bradigies .                                                                      |            |                            |               | UNION COLUMN |
| w M Computers                                               | Modifies d'administration                                                        |            |                            |               | UROR         |
| > 📶 Groups                                                  | Definitions de attabiges (fichers ADRO) écupéries à patri de l'ordinateur local. |            |                            |               |              |
| ) 😹 feves                                                   | Paravas de corfugation/Paravenalitation                                          |            |                            |               | 1896         |
| Continues after Ideals                                      | Statige                                                                          | Paramitire |                            | Convertaire   |              |
| > 🔛 Chipela de situal égre de prospe                        | Active Filcate de velle                                                          | Azere      |                            |               |              |
| <ul> <li>IS Files MM</li> <li>IS files (M) Texts</li> </ul> | Department & and Cognition & Ficture & wells                                     | Adhe       |                            |               |              |
| in Sea                                                      | Norders de antonides d'attente pour d'autorat de visite                          |            |                            |               |              |
| R Modélation de Contégie de prope                           | Decision :                                                                       |            |                            |               |              |
| Statement of complete the burder                            | Studige                                                                          | Paramiter  |                            | Commentance   |              |
|                                                             | feranse kom de velle spicifiale                                                  | Activit    |                            |               |              |
|                                                             | Nov du febrer estitutatio de l'Acras de valle                                    |            | C Wedney Aptent? accuse ac |               |              |
|                                                             | Testige                                                                          | Persenting |                            | Commerciality |              |
|                                                             | United the passes predilige Taleness der welle                                   | Actual     |                            |               |              |

Quand les utilisateurs auront la stratégie d'appliquée, la session sera verrouillée automatiquement après 15 minutes d'inactivité.

Sur un très faible nombre d'utilisateurs, il est possible que la session se verrouille après un délai plus court. Je n'ai pas trouvé la cause à ce problème. Pour résoudre le problème, j'ai récréé la session sur le poste.

https://rdr-it.com/gpo-configurer-le-verrouillage-automatique-dessessions/#:~:text=applique%20aux%20Utilisateurs.-,Activer%20le%20verrouillage%20automatique%20de%20session,et%20cliquer%20 sur%20OK%202.

# GPO – Ecran de veille verrouillé par mot de passe et mise en veille système

Création d'une GPO afin de définir un écran de veille protégé par le mot de passe de la session utilisateur.

Ainsi que le paramétrage de la mise en veille système.

L'ordinateur et l'utilisateur doivent être ensemble dans l'unité d'organisation. (Car la stratégie agit sur l'ordinateur pour la gestion de l'énergie et sur l'utilisateur pour l'écran de veille).

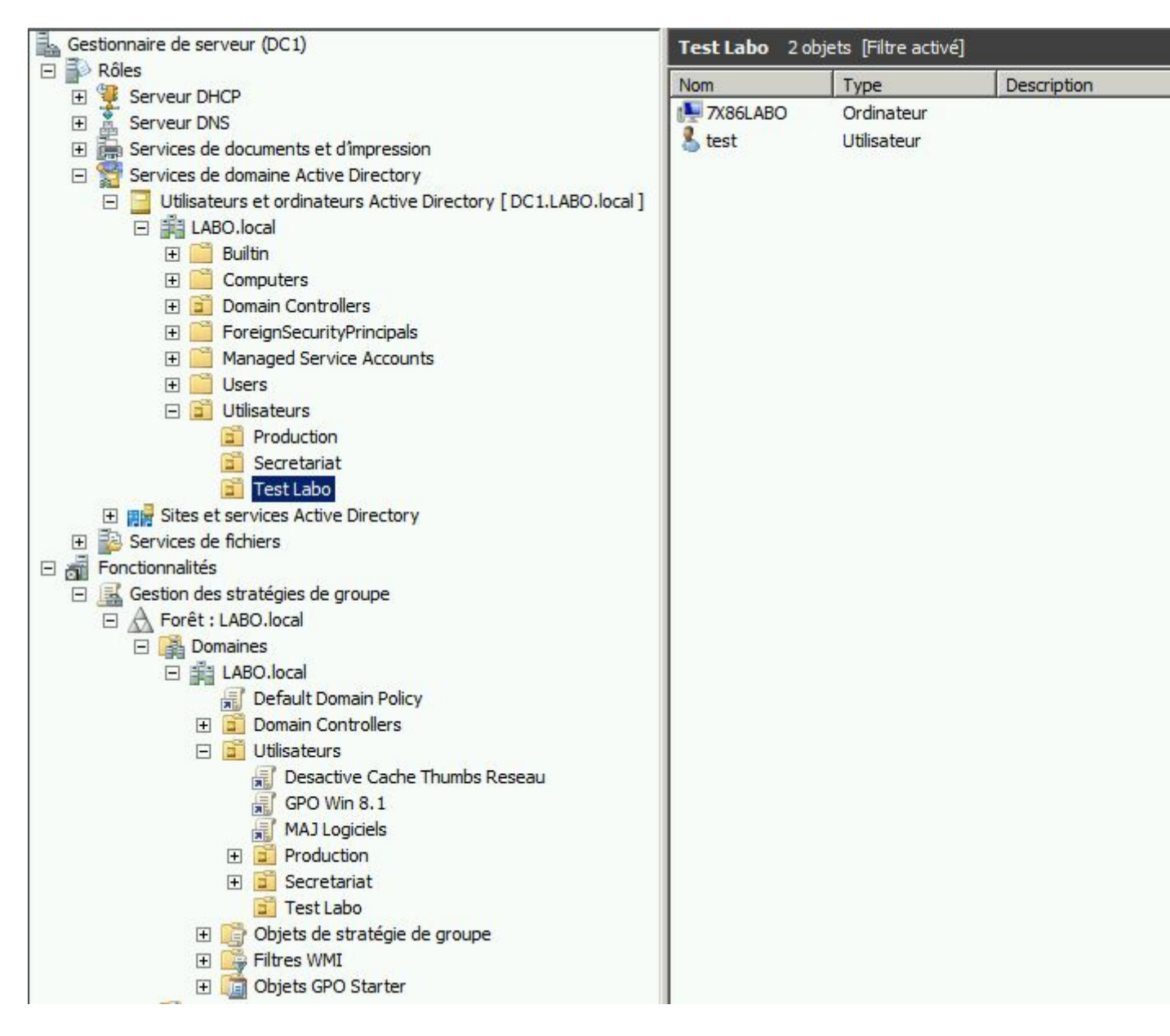

Créer un nouvel objet GPO.

| Gestionnaire de serveur (DC1)       |                                         | Test La       | Ьо                |           |                               |
|-------------------------------------|-----------------------------------------|---------------|-------------------|-----------|-------------------------------|
| E P Rôles                           |                                         | Test La       | abo               |           |                               |
|                                     |                                         | Objets d      | le stratégie de c | mune liés | l Uáritana do stratánia do pr |
| Services de documents et d'imp      | ression                                 | - Objeta d    | ie strategie de g | poupe not | nenitage de strategie de gr   |
| Services de docamento et d'imp      | ectory                                  |               | Ordre des liens   | * (       | Objet de stratégie de groupe  |
| Utilisateurs et ordinateurs         | Active Directory [ DC1.LABO.local ]     | <b>A</b>      |                   |           |                               |
| E ELABO.local                       | , , , , , , , , , , , , , , , , , , , , |               |                   |           |                               |
| E C Builtin                         |                                         | $\rightarrow$ |                   |           |                               |
| 🕀 🧰 Computers                       |                                         |               |                   |           |                               |
| 🕀 📔 Domain Controllers              |                                         |               |                   |           |                               |
| 🕀 🧮 ForeignSecurityPrin             | ncipals                                 | 국             |                   |           |                               |
| 🕀 🧮 Managed Service A               | ccounts                                 |               |                   |           |                               |
| 🕀 🧮 Users                           |                                         |               |                   |           |                               |
| 🖃 📴 Utilisateurs                    |                                         |               |                   |           |                               |
| Production                          |                                         |               |                   |           |                               |
| Secretariat                         |                                         |               |                   |           |                               |
| Test Labo                           |                                         |               |                   |           |                               |
| Image Sites et services Active Dire | ectory                                  | I Alla Ba     |                   |           |                               |
| Services de fichiers                | Creer un objet GPO dans ce domai        | ne, et le lie | r 10              |           |                               |
|                                     | Lier un objet de strategie de group     | e existant.   |                   |           |                               |
| Gestion des strategies de gro       | Bioquer i heritage                      |               |                   |           |                               |
|                                     | Assistant Modélisation de stratégie     | de groupe     |                   |           |                               |
|                                     | Nouvelle unité d'organisation           |               |                   |           |                               |
|                                     |                                         |               |                   |           |                               |
| F Domain Contr -                    | Affichage                               |               | • •               |           |                               |
| 🖃 📑 Utilisateurs                    | Supprimer                               |               |                   |           |                               |
| Desactive                           | Renommer                                |               |                   |           |                               |
| GPO Win                             | Actualiser                              |               |                   |           |                               |
| MAJ Logic                           |                                         |               |                   |           |                               |
| 🕀 🖬 Productio                       | Proprietes                              |               |                   |           |                               |
| 🕀 🖬 Secretaria                      | Aide                                    |               |                   |           |                               |
| 🖬 Test Labo                         |                                         | T             |                   |           |                               |
| 🕀 🧾 Objets de strat                 | régie de groupe                         |               |                   |           |                               |
| 🕀 📑 Filtres WMI                     |                                         |               |                   |           |                               |
| 🛨 順 Objets GPO Sta                  | arter                                   |               |                   |           |                               |

Nommez le.

| Nouvel objet GPO           | X |
|----------------------------|---|
| Nom :                      |   |
| Mise en Veille             |   |
| Objet Starter GPO source : |   |
| (aucun)                    | • |
|                            |   |

Clic doit, modifier, sur ce nouvel objet.

| E 🕷 Fonctionnalités                 |
|-------------------------------------|
| E Gestion des stratégies de groupe  |
| F A Forêt : LABO, local             |
| E B Domaines                        |
| E States                            |
| Pefault Domain Policy               |
| Denair Controllers                  |
|                                     |
|                                     |
| Desactive Cache Thumbs Reseau       |
| GPO Win 8.1                         |
| MAJ Logiciels                       |
| 🛨 🧰 Production                      |
| 🕀 💼 Secretariat                     |
| 🖂 🔂 Test Labo                       |
| Mise en Veille                      |
| 표 📑 Objets de stratégi Modifier     |
| 🕀 🔂 Filtres WMI 🛛 🗛 Appliqué        |
| 🗉 🛅 Objets GPO Starte 🖌 Lien activé |
| Enregistrer le rapport              |
| Modélisation de stratégie (         |

Configuration Ordinateur – Stratégies – Modèles d'administration – Système – Gestion de l'alimentation – Paramètres de l'affichage et de la vidéo

- Désactiver l'affichage (sur secteur) permet d'éteindre l'écran pour 20 minutes (1200 secondes).
- Pour un Ordinateur portable, modifier aussi : Désactiver l'affichage (sur batterie)

| Stratégie Mise en Veille [DC1.LABO.LOCAL]                                                                                                    | 🧧 Paramètres de l'affichage et de                                                                                                    | e la vidéo                                                                                                    |
|----------------------------------------------------------------------------------------------------|----------------------------------------------------------------------------------------------------|----------------------------------------------------------------------------------------------------|
|                                                                                                    | Désactiver l'affichage (sur secteur)<br>Modifier l <u>e paramètre de stratégie</u><br>Configuration requise :<br>Au minimum Windows Vista<br>Désactiver l'affichage (sur secteur)<br>Désactiver l'affichage (sur secteur) | Paramètre     État       È Activer le diaporama de l'arrière-plan du Bureau (sur batterie)     Non configuré       È Activer le diaporama de l'arrière-plan du Bureau (sur secteur)     Non configuré       È Désactiver l'affichage (sur batterie)     Non configuré       Désactiver l'affichage (sur secteur)     Activé       ur)     Paramètre précédent     Paramètre suivant |
| Accès au stockage amovible     Accès au stockage étendu     Ageit de clichés instantanés du partage de fi     Appel de procedure distante     Assistance à distance     Assistance en cas d'accès refusé     Audit de création de processus     Cache NV de disque     DCOM     Délégation d'Informations d'Identification     Dépannage et diagnostics     Fermeture     Decom     Dépannage et diagnostics     Fermeture     Paramètres de l'affichage et de la vidéo     Paramètres de la veille     Paramètres du bouton     Paramètres du bouton     Paramètres du disque dur     Gestion de l'affichage et de la vidéo     Paramètres du disque dur     Gestion de la veille     Paramètres du disque dur     Gestion de la communication Internet     Gestion de la communication Internet     Gestion de la probletes     SCSI     Installation de piotes     SCSI     Net Logon     Options d'atrêt     Outors d'atrêt     Outors d'atrêt     Outors d'atrêt | <ul> <li>C Non configuré Commentaire :</li> <li>C Activé</li> <li>C Désactivé Pris en charge</li> <li>Options :</li> <li>Désactiver l'affichage (secondes) :</li> <li>1200 ≛</li> </ul>                                   | Sur : Au minimum Windows Vista                                                                                                    |
| 10 paramètre(s)                                                                                                    |                                                                                                    | OK Annuler Appliquer                                                                                                    |

Configuration Ordinateur – Stratégies – Modèles d'administration – Système – Gestion de l'alimentation – Paramètres de la mise en veille

- Spécifier le délai de veille du système (sur secteur) permet de mettre l'ordinateur en veille pour 45 minutes (2700 secondes).
- Pour un Ordinateur portable, modifier aussi : Spécifier le délai de veille du système (sur batterie)

Pour désactiver la mise en veille mettre "O secondes" pour "Jamais"

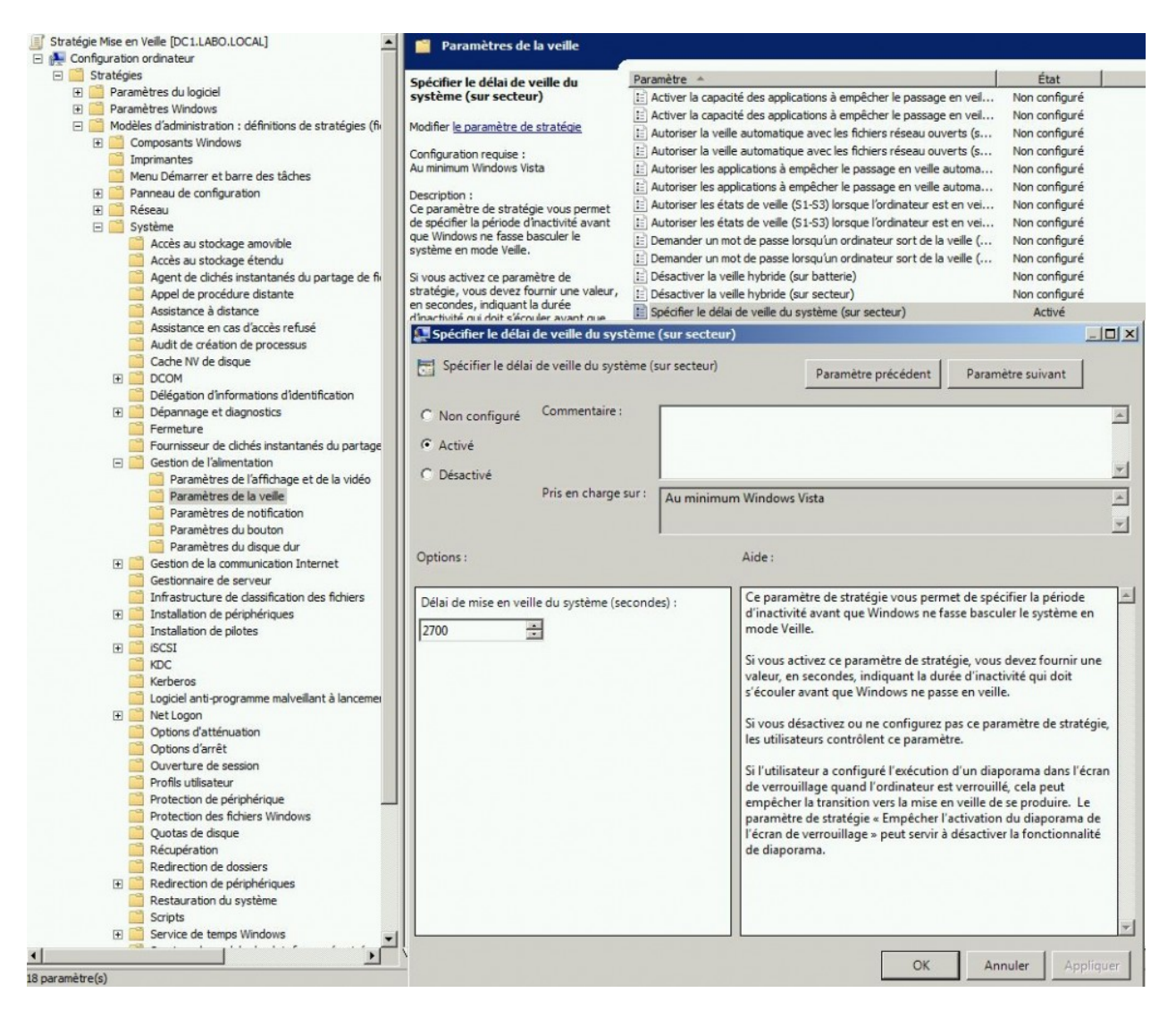

Configuration Utilisateur – Stratégies – Modèles d'administration – Panneau de configuration – Personnalisation

• Activer l'écran de veille.

| Stratégie Mise en Veille [DC1.LABO.LOCAL]                                                                                                    | Personnalisation                                                      |                   |                                                                                                    |
|----------------------------------------------------------------------------------------------------|-----------------------------------------------------------------------|-------------------|----------------------------------------------------------------------------------------------------|
| Elimination ordinateur     Elimination ordinateur     Elimination ordinateur     Elimination ordinateur                                                                                                    | Activer l'écran de veille                                             | Paramètre *       | État                                                                                                    |
| <sup>(1)</sup> <sup>(2)</sup> <sup>(2)</sup> <sup></sup> | Activer l'écran de veille                                             |                   |                                                                                                    |
| <ul> <li>Paramètres du logiciel</li> <li>Paramètres Windows</li> <li>Modèles d'administration : définitions de stratégies (fichie</li> <li>Bureau</li> <li>Composants Windows</li> <li>Dossiers partagés</li> <li>Menu Démarrer et barre des tâches</li> <li>Panneau de configuration</li> <li>Affichage</li> <li>Ajouter ou suprimer des programmes</li> <li>Imprimantes</li> <li>Options régionales et linguistiques</li> <li>Personnalisation</li> <li>Programmes</li> <li>Système</li> <li>Tous les paramètres</li> <li>Préférences</li> </ul>                                                                                                    | C Non configuré Commentaire<br>C Activé<br>Désactivé<br>Pris en charg | Paramètre précéde | reau.<br>I Paramètre suivant<br>Paramètre suivant<br>Para |
|                                                                                                    |                                                                       | C                 | K Annuler Appliquer                                                                                                    |

Configuration Utilisateur – Stratégies – Modèles d'administration – Panneau de configuration – Personnalisation

• Dépassement du délai d'expiration de l'écran de veille (enclenchement de l'écran de veille) pour 10 minutes (600 secondes).

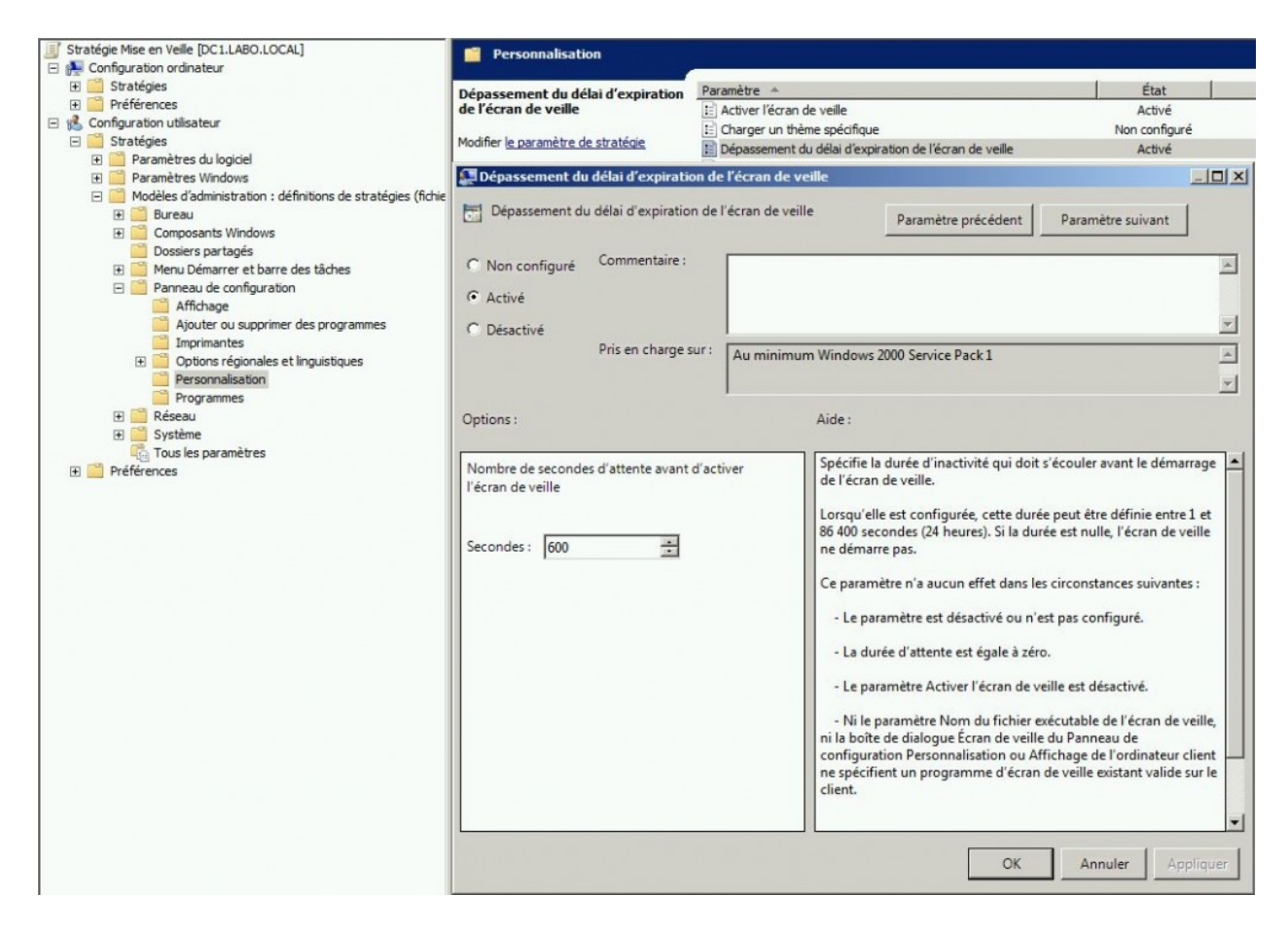

Configuration Utilisateur – Stratégies – Modèles d'administration – Panneau de configuration – Personnalisation

• Empêcher la modification de l'écran de veille.

| Stratégie Mise en Veille [DC1.LABO.LOCAL]                                                                                                    | Personnalisatio                                                                                                    | n                                                                                                  |                                                                                                    |                                                                                                    |                                                                                                    |        |
|----------------------------------------------------------------------------------------------------|----------------------------------------------------------------------------------------------------|----------------------------------------------------------------------------------------------------|----------------------------------------------------------------------------------------------------|----------------------------------------------------------------------------------------------------|----------------------------------------------------------------------------------------------------|--------|
| Compuration ordinateur     Configuration ordinateur     Configuration utilisateur     Sconfiguration utilisateur     Sconfiguration utilisateur     Paramètres du logiciel     Paramètres Windows                                                                                                    | Empêcher de modifie<br>veille<br>Modifier <u>le paramètre de</u><br>Configuration requise :<br>Au minimum Windows 20 | er l'écran de la la la la la la la la la la la la la                                               | aramètre ^<br>Activer l'écran de veille<br>Charger un thème spécifique<br>Dépassement du délai d'expi<br>Empêcher de modifier l'arrièr<br>Empêcher de modifier l'écran | ration de l'écran de veille<br>e-plan du Bureau<br>i de veille                                                                                                    | État<br>Activé<br>Non configuré<br>Activé<br>Non configuré<br>Activé                                                                        | 1      |
| Modeles d'administration : definitions de stratègies (fichie     Bureau     Composants Windows     Dossiers partagés     Menu Démarre et barre des tâches     Panneau de configuration     Africhage     Afjouter ou supprimer des programmes     Imprimantes     Pergonnalisation     Programmes     Réseau     Système     Tous les paramètres | Empêcher de mo                                                                                                    | d <b>ifier l'écran de veil</b><br>odifier l'écran de veil<br>Commentaire :<br>Pris en charge sur : | e<br>Au minimum Windows                                                                                                    | Paramètre précédent 2000                                                                                                    | Paramètre suivant                                                                                                    | A P    |
| Préférences                                                                                                    |                                                                                                    |                                                                                                    | Empêche<br>Panneau<br>Ce param<br>configura<br>veille de<br>s'exécutei                                                                                                 | d'ouvrir la boîte de dialogu<br>de configuration Personnal<br>iètre empêche les utilisateur<br>ition pour ajouter, configur<br>'ordinateur. Il n'empêche pa<br>r. | ie Écran de veille dans le<br>isation ou Affichage.<br>rs d'utiliser le Panneau de<br>er ou modifier l'écran de<br>as un écran de veille de |        |
|                                                                                                    |                                                                                                    |                                                                                                    |                                                                                                    | OK                                                                                                    | Annuler App                                                                                                    | liquer |

Configuration Utilisateur – Stratégies – Modèles d'administration – Panneau de configuration – Personnalisation

• Forcer un écran de veille spécifique (choisir un écran de veille). Indiquer seulement le nom et l'extension (si le fichier est dans C:\Windows\System32\).

| Stratégie Mise en Veille [DC1.LABO.LOCAL] En (Annual Configuration ordinateur)                                                                                                    | Personnalisation                                                                       |                                                                                                    |                       |
|----------------------------------------------------------------------------------------------------|----------------------------------------------------------------------------------------|----------------------------------------------------------------------------------------------------|-----------------------|
| 🗉 🧮 Stratégies                                                                                                    | Forcer un écran de veille spécifique                                                   | Paramètre -                                                                                        | État                  |
| 🕀 🧮 Préférences                                                                                                    | rorcer un ecran de veine specifique                                                    | Activer l'égran de veille                                                                          | Activé                |
| 🖃 🕵 Configuration utilisateur                                                                                                    | Modifier le paramètre de stratégie                                                     | Charger un thème spécifique                                                                        | Non configuré         |
| 🖃 🧮 Stratégies                                                                                                    |                                                                                        | Dépassement du délai d'expiration de l'écran de veille                                             | Activé                |
| Paramètres du logiciel                                                                                                    | Configuration requise :<br>Au minimum Windows 2000 Service Pack 1                      | Empêcher de modifier l'arrière-plan du Bureau                                                      | Non configuré         |
| Paramètres Windows                                                                                                    |                                                                                        | Empêcher de modifier l'écran de veille                                                             | Activé                |
| Modeles d'administration : definitions de strategies (<br>Burgers)                                                                                                    | (fichie Description :                                                                  | Empêcher de modifier la couleur et l'apparence                                                     | Non configuré         |
| E Composants Windows                                                                                                    | Specifie l'ecran de veille pour le Bureau<br>de l'utilisateur                          | Empêcher de modifier le modèle de couleurs                                                         | Non configuré         |
| Dossiers partanés                                                                                                    | de rouisacent                                                                          | Empêcher de modifier le style visuel des fenêtres et des boutons                                   | Non configuré         |
| Menu Démarrer et barre des tâches                                                                                                    | Si vous activez ce paramètre, le système                                               | E Empêcher de modifier le thème                                                                    | Non configuré         |
| Panneau de configuration                                                                                                    | affiche l'ecran de veille specifie sur le<br>Bureau de l'utilisateur. Par ailleurs, ce | Empêcher de modifier les icônes du Bureau                                                          | Non configuré         |
| Affichage                                                                                                    | paramètre désactive la liste déroulante                                                | Empêcher de modifier les pointeurs de la souris                                                    | Non configuré         |
| Ajouter ou supprimer des programmes                                                                                                    | des écrans de veille dans la boîte de                                                  | E Empêcher de modifier les sons                                                                    | Non configuré         |
| Imprimantes                                                                                                    | dialogue Ecran de veille de l'application<br>Personnalisation ou Affichage du          | Empêcher la sélection de la taille de police du style visuel                                       | Non configuré         |
| ① Options régionales et linguistiques                                                                                                    | Panneau de configuration, ce qui                                                       | E Forcer un écran de veille spécifique                                                             | Activé                |
| Personnalisation                                                                                                    | Forcer un écran de veille spécifiq                                                     | ue                                                                                                 | - [I] ×               |
| Programmes                                                                                                    |                                                                                        |                                                                                                    |                       |
| 🗄 🔜 Reseau<br>🕀 🎬 Système                                                                                                    | Forcer un écran de veille spécifiqu                                                    | Paramètre précédent Parar                                                                          | nètre suivant         |
| Tous les paramètres                                                                                                    |                                                                                        |                                                                                                    |                       |
| Image: Préférences     Image: Préférences     Image: Préfére | C Non configuré Commentaire :                                                          |                                                                                                    | *                     |
|                                                                                                    | Activé                                                                                 |                                                                                                    |                       |
|                                                                                                    |                                                                                        |                                                                                                    | -1                    |
|                                                                                                    | C Désactivé                                                                            |                                                                                                    |                       |
|                                                                                                    | Pris en charge s                                                                       | Au minimum Windows 2000 Service Pack 1                                                             | <u>^</u>              |
|                                                                                                    | Options :                                                                              | <br>Aide :                                                                                         |                       |
|                                                                                                    |                                                                                        |                                                                                                    |                       |
|                                                                                                    | Nom du fichier exécutable de l'écran                                                   | de veille Spécifie l'écran de veille pour le Bureau de l'u                                         | tilisateur.           |
|                                                                                                    | Bubbles.scr                                                                            | Si vous activez ce paramètre, le système affici                                                    | he l'écran de veille  |
|                                                                                                    |                                                                                        | spécifié sur le Bureau de l'utilisateur. Par aille                                                 | urs, ce paramètre     |
|                                                                                                    |                                                                                        | desactive la liste deroulante des ecrans de vei<br>dialogue Écran de veille de l'application Perce | lle dans la boite de  |
|                                                                                                    |                                                                                        | Affichage du Panneau de configuration, ce q                                                        | ui empêche les        |
|                                                                                                    |                                                                                        | utilisateurs de modifier l'écran de veille.                                                        |                       |
|                                                                                                    |                                                                                        | Si vous désactivez ce paramètre ou ne le conf                                                      | igurez pas, les       |
|                                                                                                    |                                                                                        | utilisateurs peuvent sélectionner n'importe qu                                                     | uel écran de veille.  |
|                                                                                                    |                                                                                        | Si vous activez ce paramètre, tapez le nom du                                                      | fichier contenant     |
|                                                                                                    |                                                                                        | l'écran de veille, y compris l'extension .scr. Si                                                  | le fichier de l'écran |
|                                                                                                    |                                                                                        | System32, tapez le chemin d'accès complet                                                          | du fichier.           |
|                                                                                                    |                                                                                        | Si l'écran de veille spécifié n'est pas installé su                                                | ır un ordinateur      |
|                                                                                                    |                                                                                        | auquel ce parametre s'applique, le paramètre                                                       | est ignore.           |
|                                                                                                    |                                                                                        | Remarque : ce paramètre peut être remplacé                                                         | par le paramètre      |
| <u> </u>                                                                                                    | <b>)</b>                                                                               |                                                                                                    |                       |
| 16 paramètre(s)                                                                                                    |                                                                                        | OK                                                                                                 | Appliquer             |

Exemple d'écran de veille dans C:\Windows\System32\

|                    |                  |                  |                     |          | × |
|--------------------|------------------|------------------|---------------------|----------|---|
| O ♥ U C:\Windows\  | System32         |                  | Rechercher dans : : | System32 | P |
| Organiser 👻 👼 Test | Nouveau dossier  |                  |                     | BEE 🕶 🛅  | • |
| 🔶 Eavoris          | Nom              | Modifié le       | Туре                | Taille   | - |
| Bureau             | 🛄 Bubbles        | 20/11/2010 22:29 | Écran de veille     | 858 Ko   |   |
| Emplacements récer | 🖳 Mystify        | 20/11/2010 22:29 | Écran de veille     | 216 Ko   |   |
| Léléchargements    | PhotoScreensaver | 20/11/2010 22:29 | Écran de veille     | 404 Ko   |   |
|                    | 🖳 Ribbons        | 20/11/2010 22:29 | Écran de veille     | 216 Ko   |   |
| 🔚 Bibliothèques    | scrnsave         | 14/07/2009 03:14 | Écran de veille     | 10 Ko    |   |
| Documents          | 📕 ssText3d       | 20/11/2010 22:29 | Écran de veille     | 287 Ko   |   |

Configuration Utilisateur – Stratégies – Modèles d'administration – Panneau de configuration – Personnalisation

• Un mot de passe protège l'écran de veille (a la reprise, demander l'ouverture de session).

| Sonadges Sonadges So                                                                                                    | Stratégie Mise en Veille [DC1.LABO.LOCAL] F Main Configuration ordinateur | Personnalisation                                                                          |                                                                                                    |                                                                                                    |
|----------------------------------------------------------------------------------------------------|---------------------------------------------------------------------------|-------------------------------------------------------------------------------------------|----------------------------------------------------------------------------------------------------|----------------------------------------------------------------------------------------------------|
| Performes     Performes                                                                                                    | 🗉 🧾 Stratégies                                                            | II. and do not have been been a                                                           | Paramètre +                                                                                                    | État                                                                                                    |
| Configuration utilisatur     Configuration utilisatur     Configuration     Configuration                                                                                                    | Préférences                                                               | Un mot de passe protege l'ecran de                                                        | 1: Activer l'écran de veille                                                                                                    | Activé                                                                                                    |
| Statiges       Spasseers at dags at statige         Bookers perspective       Spasseers at dags at statige         Moder Instrumeters during dags at the statige       Spasseers at dags at statige         Moder Instrumeters during dags at the statige       Spasseers at dags at statige         Moder Instrumeters during dags at the statige       Spasseers at dags at statige         Moder Instrumeters during dags at the statige       Spasseers at dags at statige         Moder Instrumeters during dags at the statige       Spasseers at dags at statige         Moder Instrumeters during dags at the statige       Spasseers at dags at statige         Moder Instrumeters during dags at the statige       Spasseers at dags at statige         Moder Instrumeters during dags at the statige       Spasseers at dags at statige         Moder Instrumeters during dags at the statige       Spasseers at dags at statige         Moder Instrumeters during dags at the statige       Spasseers at dags at statige         Moder Instrumeters during dags at the statige       Spasseers at dags at statige         Moder Instrumeters during dags at the statige       Spasseers at dags at statige         Moder Instrumeters during dags at the statige       Spasseers at dags at the statige dags at the statige         Moder Instrumeters during dags at the statige       Spasseers at dags at the statige         Moder Instrumeters during dags at the statige       Spass                                                                                                    | 🖃 % Configuration utilisateur                                             |                                                                                           | t= Charger un thème spécifique                                                                                                    | Non configuré                                                                                                    |
| Prantiers Model     Prantiers Model     Prantiers Windows     Prantiers Windows     Prantiers     Prantiers Windows     Prantiers     Prantiers Windows     Prantiers     Prantieres     Prantiers     Prantiers     Prantiers     Prantiers     Pr                                                                                                    | 🖃 🚞 Stratégies                                                            | Modifier le paramètre de stratégie                                                        | Dépassement du délai d'expiration de l'écran de veille                                                                                                    | Activé                                                                                                    |
| Bis Paramètes Windows Comparate Windows Comparate Windows Conserva Park L: Comparate Windows Conserva Park L: Comparate Windows Conserva Park L: Comparate Windows Conserva Park L: Comparate Windows Conserva Park L: Conserva Park L: Conserva Park L                                                                                                    | 🗉 🚞 Paramètres du logiciel                                                | Conferenting and inc.                                                                     | E Empêcher de modifier l'arrière-plan du Bureau                                                                                                    | Non configuré                                                                                                    |
| Bodele dammar zabro, definitors de stratégies (feine<br>Bodele dammar zabro, definitors de stratégies (feine<br>Bodele dammar zabro, de stratégies (feine<br>Bodele dammar zabro, de stratégies (feine<br>Bodele dammar zabro, de stratégies (f                                                                                                    | 🕀 🚞 Paramètres Windows                                                    | Au minimum Windows 2000 Service Pack 1                                                    | Empêcher de modifier l'écran de veille                                                                                                    | Activé                                                                                                    |
| Bercopton: Bercopton:                                                                                                    | Modèles d'administration : définitions de stratégies (fichie              |                                                                                           | Empécher de modifier la couleur et l'apparence                                                                                                    | Non configuré                                                                                                    |
| Composite functions Composite functions Compo                                                                                                    | 🗄 🧰 Bureau                                                                | Description :                                                                             | Empêcher de modifier le modèle de couleurs                                                                                                    | Non configuré                                                                                                    |
| Dodaet ga hages     Process de configuration     Activa     Process de configuration     Activa     Activa     Process de viels     Sous activa: cor paramètre, tous les     Sous activa: cor paramètre, tous les     Sous activa: consentions     Sous activa: consentions     Souson activa: les activa: les     Sous activa: co                                                                                                    | Composants Windows                                                        | Determine si les ecrans de veille utilises                                                | Empêcher de modifier le style visuel des fenêtres et des houtons                                                                                                    | Non configuré                                                                                                    |
| Med Lidenfré et barte de tadde Andreau de configuré et sources Andreau de configuré des programmes Aplute ou supprime des programmes Aplute ou supprime des programmes <td>Dossiers partages</td> <td>de passe.</td> <td>Empêcher de modifier le thème</td> <td>Non configuré</td>                                                                                                    | Dossiers partages                                                         | de passe.                                                                                 | Empêcher de modifier le thème                                                                                                    | Non configuré                                                                                                    |
| S voda schwerz op parameter, bou leg<br>Afdotage<br>Addoter nu sportner des programmes<br>Deprimeries<br>B consider nu sportner des programmes<br>Deprimeries<br>B constitue et inguistiques<br>Parameter, la protection par not de<br>parameter, la protection par not de<br>parameter, la protection par not de<br>parameter, la protection par not de<br>parameter, la protection par not de<br>parameter, la protection par not de<br>Parameter, la protection par not de<br>Parameter, la protection par not de<br>Parameter, la protection par not de<br>Parameter, la protection par not de<br>Parameter, la protection par not de<br>Parameter, la protection par not de<br>Parameter, la protection par not de<br>Parameter de velle<br>Parameter protected en<br>Parameter protected en<br>Parameter protected en<br>Parameter protected en<br>Parameter protected en<br>Parameter protected en<br>Parameter protected en<br>Parameter protected en<br>Parameter protected en<br>Parameter protected en<br>Parameter protected en<br>Parameter protected en<br>Parameter protected parameter, la<br>Parameter protected en<br>Parameter protected en<br>Parameter protected en<br>Parameter protected en<br>Parameter protected en<br>Parameter protected en<br>Parameter protected parameter, la<br>protection par not de passe.<br>Parameter protected en<br>Parameter protected en<br>Parameter protected en<br>Parameter protected parameter, la<br>protection par not de passe.<br>S vous a scirver ce parameter, las utilistes un l'ordinateur sont<br>proteging par un mot de passe.<br>S vous a scirver qu'un ordinateur sea proteging par<br>mot de passe de valle de dialogue de valle de socher Proteging par<br>mot de passe de parameter, las utilistes un l'ordinateur sea acconter total parameter de velle.<br>Pour vous assurer qu'un ordinateur sea proteging par un mot de passe.<br>S vous a configure sea acconter le protection par mot de passe.<br>S vous a configure sea acconter le protection par mot de passe.<br>S vous a configure sea acconter le protection par mot de<br>passe de passe de parameter Activer l'ecan de velle<br>S vous a configure sea acconter le proteging par<br>mot de passe e prot                                                                                                    | Menu Demarrer et barre des taches                                         |                                                                                           | Empêcher de modifier les icônes du Bureau                                                                                                    | Non configuré                                                                                                    |
| Apouter ou supprimer des programmes<br>Programmets<br>Programmets<br>Pro |                                                                           | Si vous activez ce parametre, tous les                                                    | Empêcher de modifier les pointeurs de la souris                                                                                                    | Non configuré                                                                                                    |
| primetre, is protection par not de<br>primetre, is protection par not de<br>primetre, is un formet de passe protege l'écran de velle<br>Primetre suivant<br>Primetre suivant<br>Pri                                                                                                    | Aiouter ou supprimer des programmes                                       | de passe. Si vous désactivez ce                                                           | E Empêrher de modifier les sons                                                                                                    | Non configuré                                                                                                    |
| Proce un form de velle spotfique     Proce un form de velle spotfique     Proce un form de velle spotfique     Proce un form de velle spotfique     Proce un form de velle spotfique     Proce un form de velle     Proce un form de velle     Proce un form de passe. Si vous descrites ce parameter, la proceden en velle     Proce un form de passe. Si vous descrites e parameter, la proceden passe e velle     Proce un form de passe. Si vous feastifie de unifiere le passe dans la                                                                                                    | Imprimantes                                                               | paramètre, la protection par mot de                                                       | T Empêcher la sélection de la taille de police du style visuel                                                                                                    | Non configuré                                                                                                    |
| Construction parameter desactive fagelement to the server of parameter desactive fagelement to the server of parameter desactive fagelement to the server of the server of the server o                                                                                                    | 🗊 🧭 Options régionales et linguistiques                                   | passe ne peut être configurée sur aucun                                                   | E Engerier in écran de veille snécifique                                                                                                    | Activé                                                                                                    |
| Ce paramère désactive également la l'un moit de passe protège l'écran de veille                                                                                                    | Personnalisation                                                          | ecran de velle.                                                                           | E Forcer un fichier de style vieuel spécifique ou forcer le style Wind                                                                                                    | Non configuré                                                                                                    |
| Préférences      Préférences      In mot de passe protège l'écran de veille     Paramètre précédent     Paramètre suivant     Non configure     Non configure     Orion configure     Pris en charge sur:     Au minimum Windows 2000 Service Pack1      Options:     Aide:      Options:     Aide:      Options:     Aide:      Options:     Si vous de scrive de paramètre de sortier e suivant     protégies par un mot de passe.     Si vous descrive é paramètre, la     protégies par un mot de passe.     Si vous descrive é paramètre, la     protégies par un mot de passe.     Si vous scrive: ce paramètre de sortier e suivant     configurie de dialogué Cruit e suivant de veille     Paramètre descrive é paramètre, la     protégies par un mot de passe.     Si vous descrive é paramètre, la     protégies par un mot de passe.     Si vous descrive é paramètre, la     protégies par un mot de passe.     Si vous active: ce paramètre, la     protégies par un mot de passe.     Si vous descrive é paramètre, la     protégies par un mot de passe.     Si vous ne configurez pas ce paramètre, la     protégies par un mot de passe.     Si vous ne configurez pas ce paramètre, la     protégies par un mot de passe.     Si vous ne configurez pas ce paramètre, la     protégies par un mot de passe.     Si vous ne configurez pas ce paramètre, la     protégies par un mot de passe.     Si vous ne configurez pas ce paramètre, la     protégies par un mot de passe.     Si vous ne configurez pas ce paramètre, la     protégies par un mot de passe.     Si vous ne configurez pas ce paramètre, la     protégies par un mot de passe.     Si vous ne configurez pas ce paramètre, la     passe un the de alidagué Cruit e veille.     Pour vous assurer qu'un ordinateur sera protégie par un mot de     passe service la paramètre destroit l'écran de veille utilisteur de modifier le     passe service la paramètre destroit de veille de trainateur de passe.     Si vous ne configurez pas ce paramètre, la pacharte de passe unde de la passe.     Si vous ne configurez pas ce                                                                                                    | Programmes                                                                | Ce paramètre désactive également la                                                       | In mot de passe protège l'égrap de veille                                                                                                    | Activé                                                                                                    |
| Control de passe protegie recont de Volue     Commentaire     Commentaire     Commentaire     Commentaire     Commentaire     Commentaire     Commentaire     Commentaire     Commentaire     Commentaire     Commentaire     Commentaire     Commentaire     Commentaire     Commentaire     Commentaire     Commentaire     Commentaire     Control de passe     Commentaire     Commentaire     Commentaire     Commentaire     Commentaire     Commentaire     Commentaire     Control de passe     Commentaire     Commentaire     Commentaire     Commentaire     Control de passe     Commentaire     Commentaire     Control de passe     Commentaire     Control de passe     Commentaire     Control de passe     Commentaire     Control de passe     Commentaire     Control de passe     Control de passe     Control                                                                                                    | 🕀 🔛 Réseau                                                                | Contractor and a second de second                                                         | Terror de passe protege red an de veille                                                                                                    |                                                                                                    |
| Ce paramètre désactive également la case à cocher Protégé par<br>mot de passe dans la boîte de dialogue Écran de veille de<br>l'application Personnalisation ou Affichage du Panneau de<br>configuration, ce qui empêche les utilisateurs de modifier le<br>paramètre de protection par mot de passe.<br>Si vous ne configurez pas ce paramètre, les utilisateurs peuvent<br>choisir s'ils souhaitent ou non activer la protection par mot de<br>passe sur chaque écran de veille.<br>Pour vous assurer qu'un ordinateur sera protégé par un mot de<br>passe, sur chaque écran de veille.                                                                                                    |                                                                           | C Non configuré Commentaire :<br>C Activé<br>C Désactivé<br>Pris en charge s<br>Options : | ur :     Au minimum Windows 2000 Service Pack 1       Aide :       Détermine si les écrans de veille utilisés sur l'oprotégés par un mot de passe.       Si vous activez ce paratter, tous les écrans ce protégés par un mot de passe. Si vous désactiprotégés par un mot de passe. Si vous désactiprotégés par un mot de passe ne peut être contécran de veille.                                                                                                    | rdinateur sont<br>ve ce paramètre, la<br>figurée sur aucun                                                                                                 |
| dela d'attente a raide du parametre depassement du dela                                                                                                    | x]                                                                        |                                                                                           | Ce paramètre désactive également la case à c<br>mot de passe dans la boîte de dialogue Écran<br>l'application Personnalisation ou Affichage d<br>configuration, ce qui empêche les utilisateurs<br>paramètre de protection par mot de passe.<br>Si vous ne configurez pas ce paramètre, les ut<br>choisir s'ils souhaitent ou non activer la prote<br>passe sur chaque écran de veille.<br>Pour vous assurer qu'un ordinateur sera proté<br>passe, activez le paramètre Activer l'écran de<br>délai d'attente à l'ide du narramètre Dénores | scher Protégé par<br>de veille de<br>Panneau de<br>de modifier le<br>ilisateurs peuvent<br>ction par mot de<br>sgé par un mot de<br>reille et spécifiez un |
|                                                                                                    | 16 paramàtra(c)                                                           |                                                                                           | délai d'attente à l'aide du paramètre Dépasser                                                                                                    | nent du délai                                                                                                    |

Résultat sur le serveur active directory.

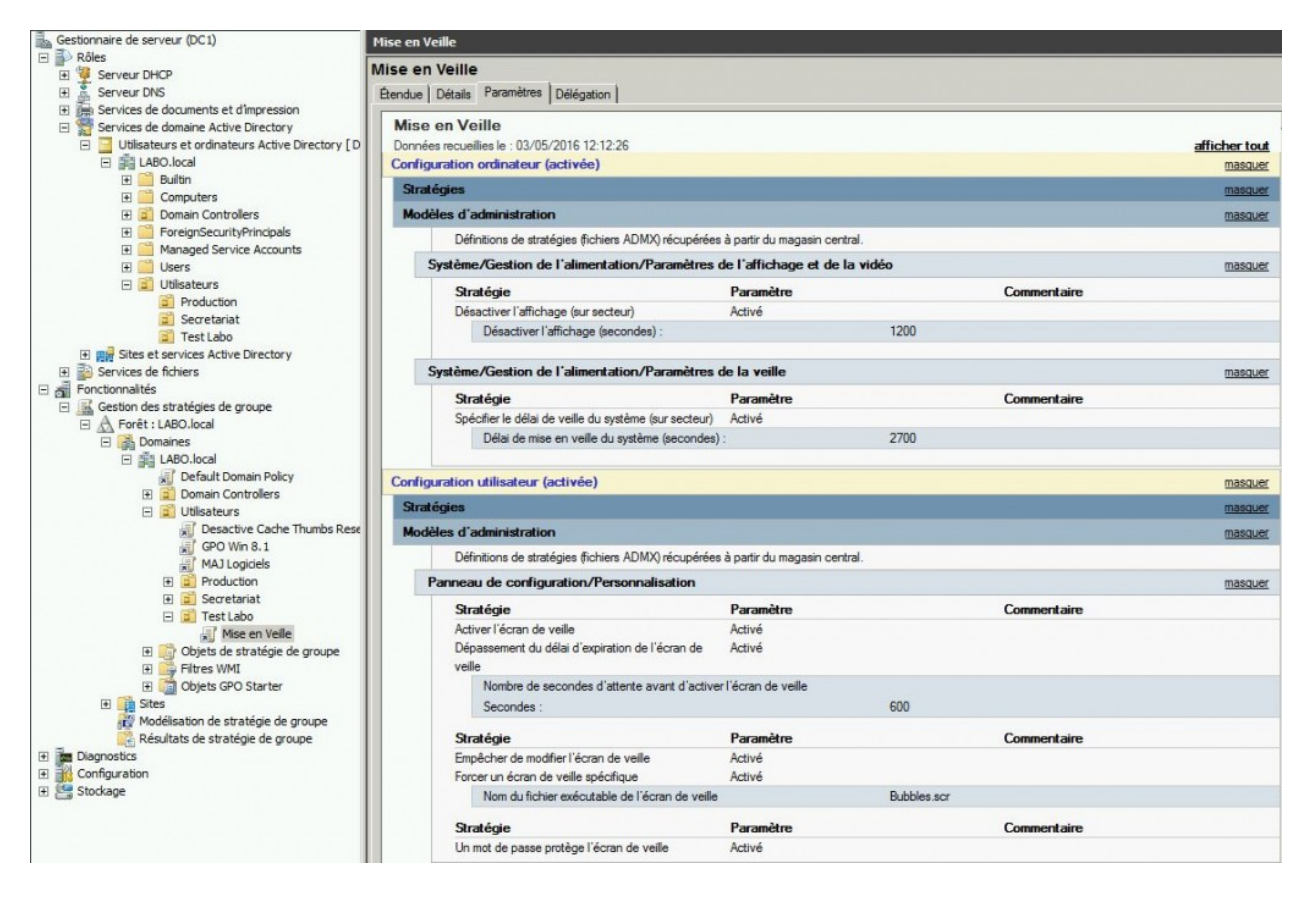

Résultat sur le poste client :

Écran de veille verrouillé en modification.

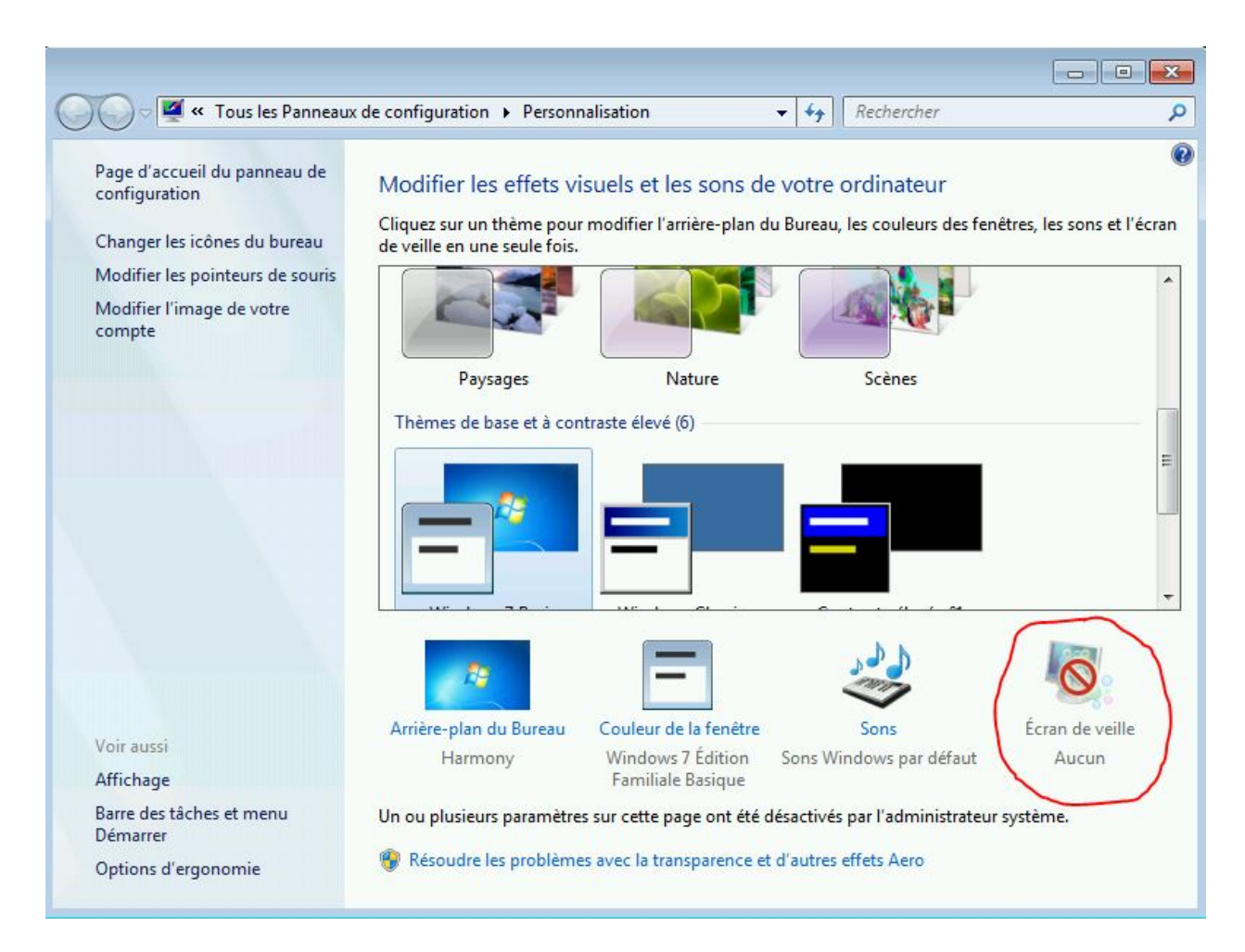

Paramètres de l'écran de veille.

| Écran de veille                                                                  |                                                      |                             |                                  |
|----------------------------------------------------------------------------------|------------------------------------------------------|-----------------------------|----------------------------------|
|                                                                                  |                                                      |                             |                                  |
| Écran de veille<br>Bulles                                                        |                                                      | Paramètres                  | Aperçu                           |
| Délai : 10 💌                                                                     | minutes 🛛 À la re                                    | prise, demander l'ou        | verture de s <mark>ession</mark> |
| Gestion de l'alimentatio<br>Économisez l'énergie ou<br>l'écran et d'autres parar | on<br>u optimisez les perfo<br>nètres d'alimentation | rmances en réglant la<br>1. | Iuminosité de                    |
| Modifier les paramètre                                                           | 3 d difficilitation                                  |                             |                                  |

Paramètres de la gestion d'alimentation.

#### Modifier les paramètres du mode : Usage normal

Choisissez les paramètres de mise en veille et d'affichage de votre ordinateur.

Certains paramètres sont gérés par votre administrateur système. Pourquoi est-il impossible de changer certains paramètres ? Sur la batterie Sur secteur O Estomper l'affichage : 2 minutes 10 minutes -• 🔮 Éteindre l'écran : 20 minutes 20 minutes Ŧ ÷ Mettre l'ordinateur en veille : 45 minutes 45 minutes Ŧ Ŧ Ú. Ú. 0 0 🔆 Régler la luminosité du plan :

Modifier les paramètres d'alimentation avancés

Rétablir les paramètres par défaut pour ce mode

https://www.pc2s.fr/gpo-activer-ecran-de-veille-verrouille-par-mot-de-passe-et-miseen-veille-prolongee/